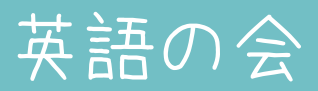

# **DUO3.0 復習用CD**を 見出し英文ごとに 分割する方法!

所要時間:30分~ 2014/10/12 更新 (初回up 2011)

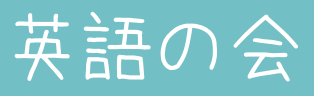

PR

### **英語の会は、暗記に特化**した 英語学習7ラスです。

### 現在、インターネットで 試験的に無料開催しております。

詳しくは「英語の会」でご検索!

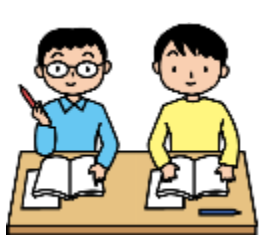

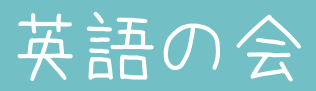

### この資料の通りに実行すると・・・

DUO3.0復習CD(1枚)の内容を:

1. 見出し英文ごとの音声ファイルに分割できます。

2. 再生速度を倍速まで調整できます。

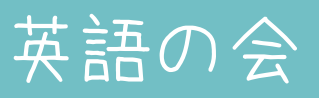

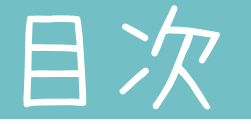

- •準備(p3)
- ・CDの取り込み(p30)
- •分割(p43)

sまけ [・再生スピードを上げる(p60)
 sまけ [・AAC形式にする(p67)

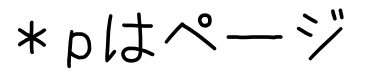

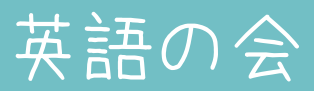

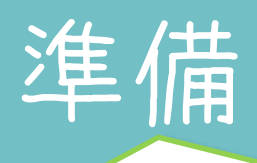

もちろん、DU03.0復習用CD を事前にご購入ください

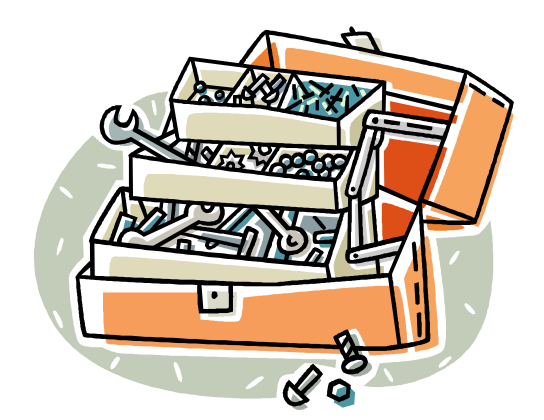

- ・作業用フォルダの作成
- ・分割用ファイルの入手
- ・foobar2000のインストール
- ・MP3形式で保存する場合
- ・AAC形式で保存する場合

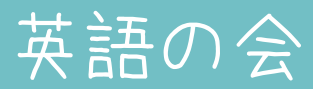

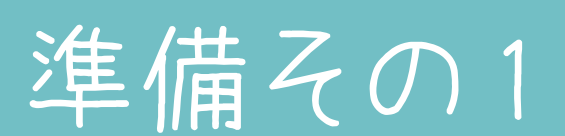

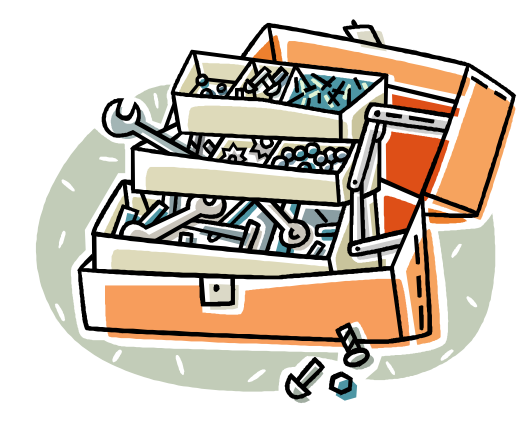

・作業用フォルダの作成
・分割用ファイルの入手
・foobar2000のインストール
・MP3形式で保存する場合
・AAC形式で保存する場合

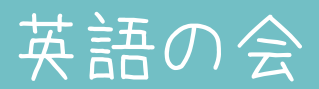

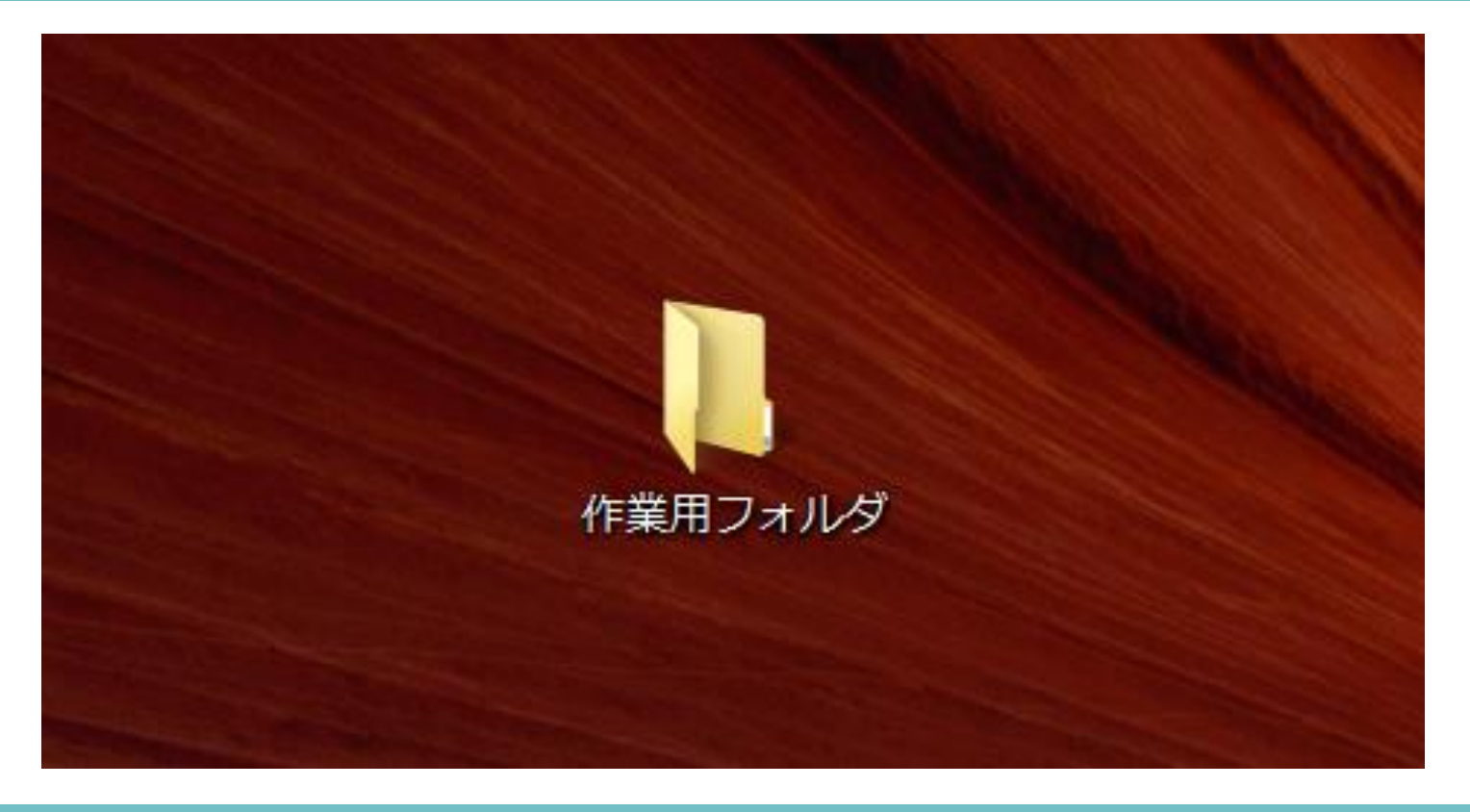

# デスクトップなどに [作業用フォルダ]を作ります。

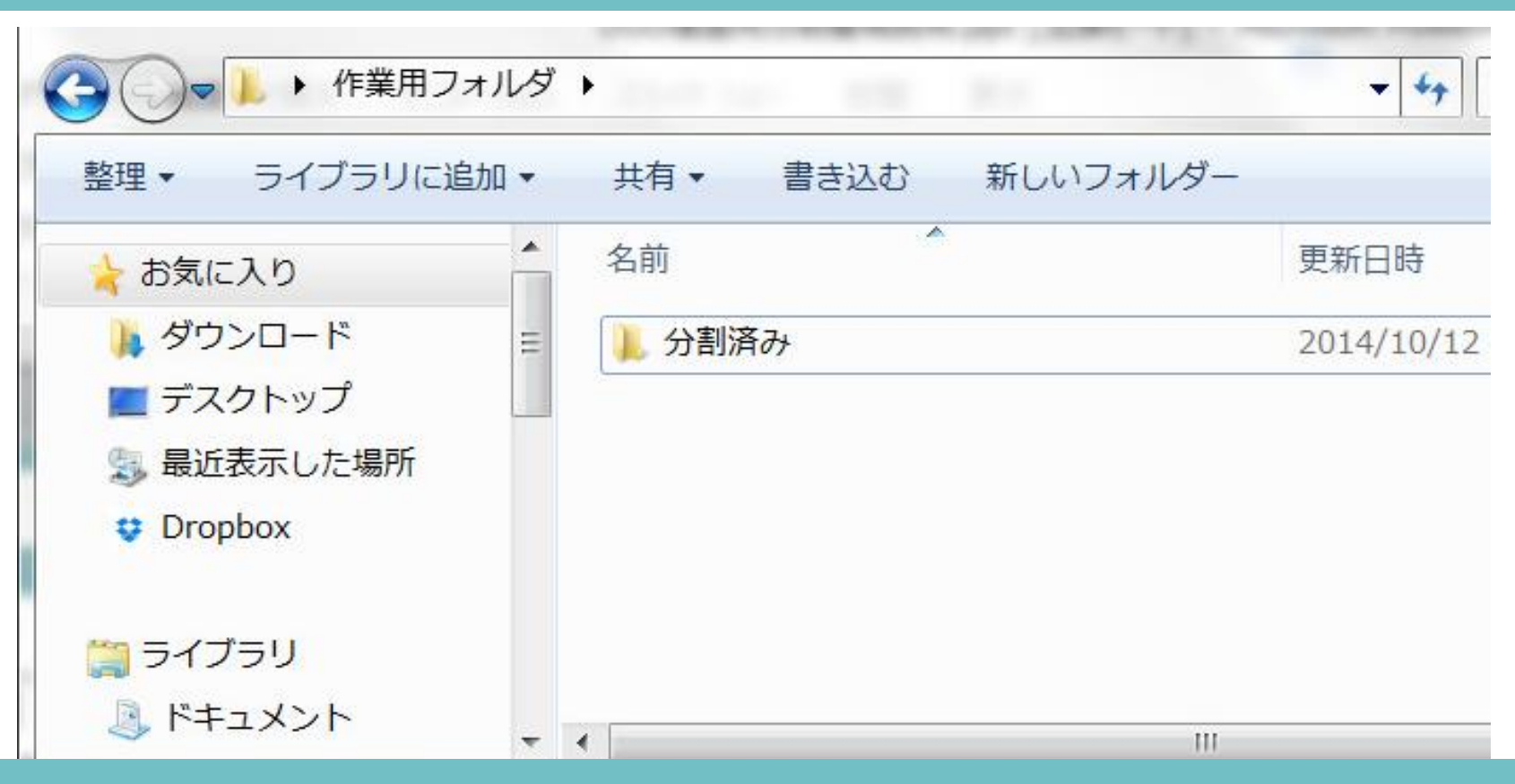

# 作業用フォルダ内に 【<del>分割済みフォルダ</del>」を作ります。

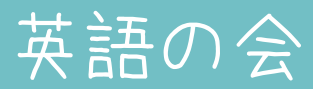

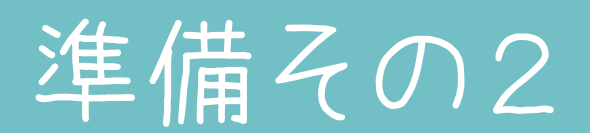

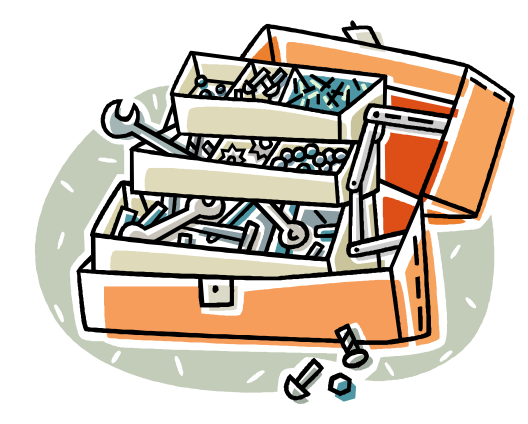

・作業用フォルダの作成
・分割用ファイルの入手
・foobar2000のインストール
・MP3形式で保存する場合
・AAC形式で保存する場合

英語の会

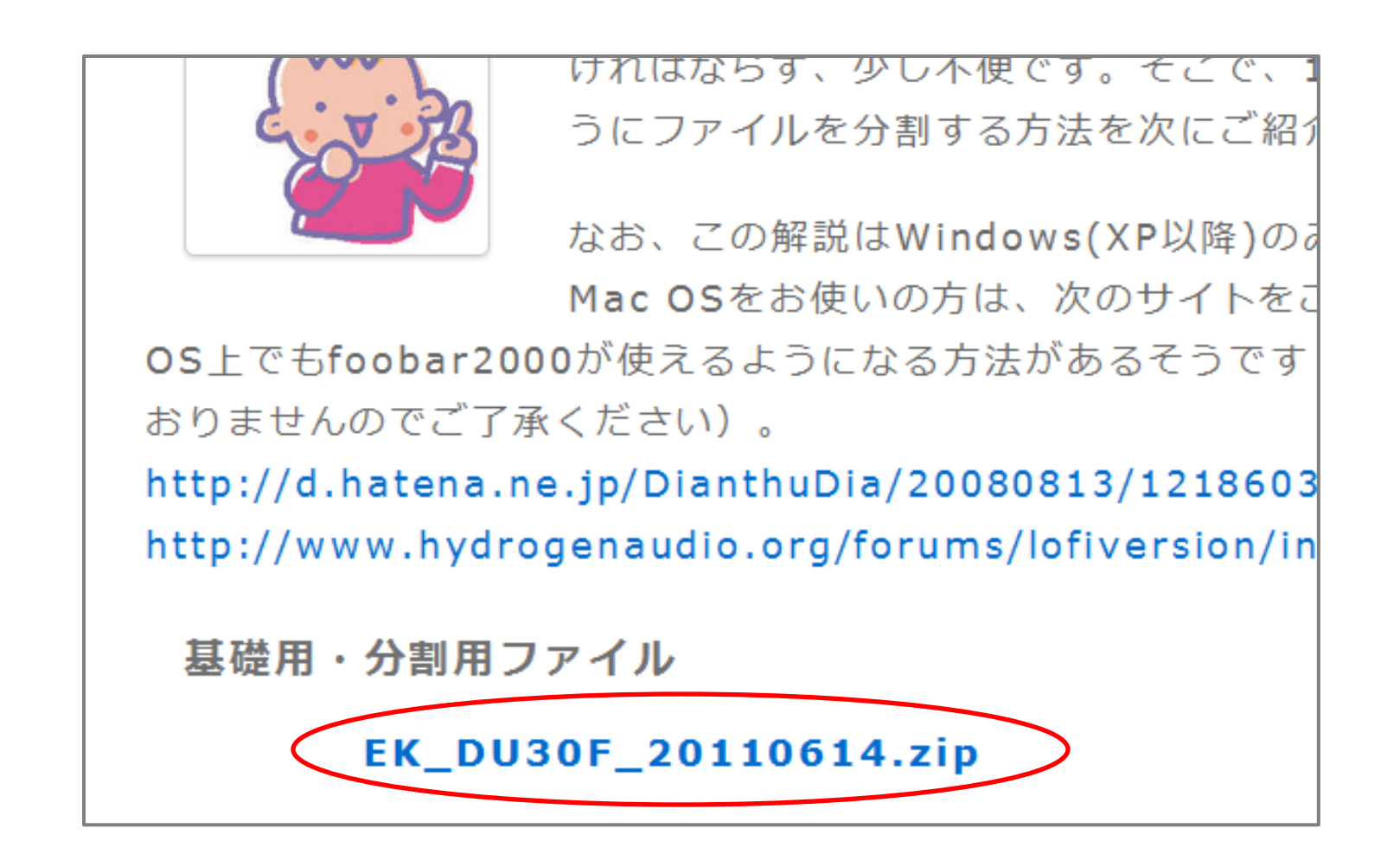

英語の会サイトから分割用ファイルを ダウンロードします。

英語の会

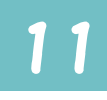

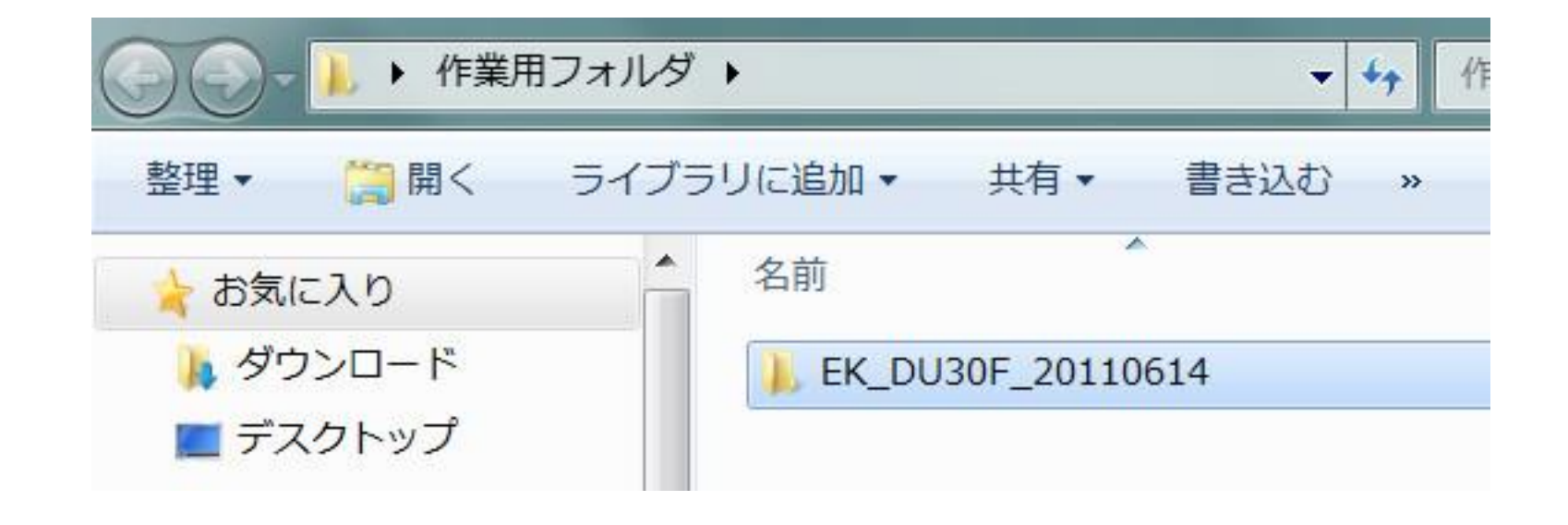

# 入手したZIPファイルを解凍(展開)して 先ほどの作業用フォルダに入れます。

|               | ダ・EK_      | ▶ EK_DU30F_20110614       |                  |                  |                  |  |
|---------------|------------|---------------------------|------------------|------------------|------------------|--|
| 整理 ▼ ライブラリに追加 | ▼ 共有       | 「▼ 書き込む                   | 新しいフォルダ・         | - 📰 🔹 🗍          | 0                |  |
| 涬 お気に入り       | ▲ 名前       |                           | *                | 更新日時             | 種類               |  |
| 📕 ダウンロード      | 🔄 E        | batc <mark>h1.</mark> bat |                  | 2014/10/12 13:40 | Win              |  |
| 🔳 デスクトップ      | 4 c        | du_01.cue                 |                  | 2014/10/12 13:40 | CUE <sup>≡</sup> |  |
| 🕵 最近表示した場所    | 2 c        | du_02.cue                 |                  | 2014/10/12 13:40 | CUE              |  |
| 🙂 Dropbox     | - 20       | du_03.cue                 | 2014/10/12 13:40 | CUE              |                  |  |
|               | - \$ c     | du_04.cue                 |                  | 2014/10/12 13:40 | CUE              |  |
| () ライブラリ      | 20         | du_05.cue                 |                  | 2014/10/12 13:40 | CUE              |  |
|               | adu_06.cue |                           |                  | 2014/10/12 13:40 | CUE              |  |
| ▲ トキュメント      | 20         | du_07.cue                 |                  | 2014/10/12 13:40 | CUE              |  |
| .鳥 ピクチャ       | 8.         | du 09 aug                 |                  | 2014/10/12 12:40 | CUE              |  |

解凍したフォルダの中身は このようになっています。 (バージョンによっては内容が異なるかもしれません。)

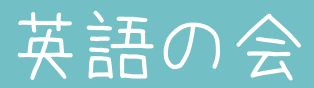

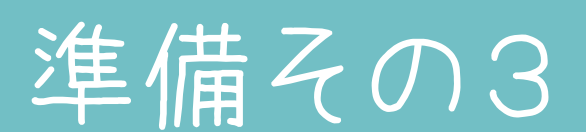

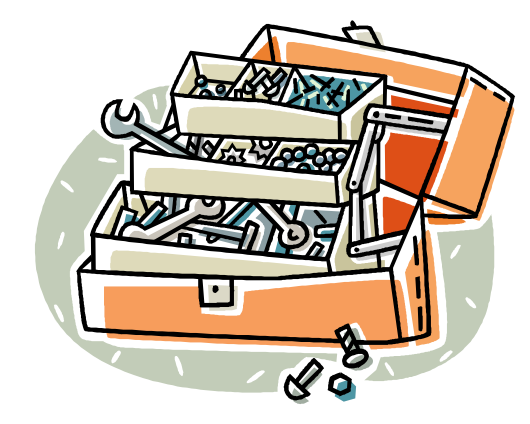

・作業用フォルダの作成
・分割用ファイルの入手
・foobar2000のインストール
・MP3形式で保存する場合
・AAC形式で保存する場合

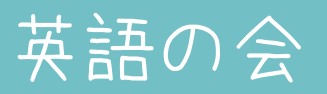

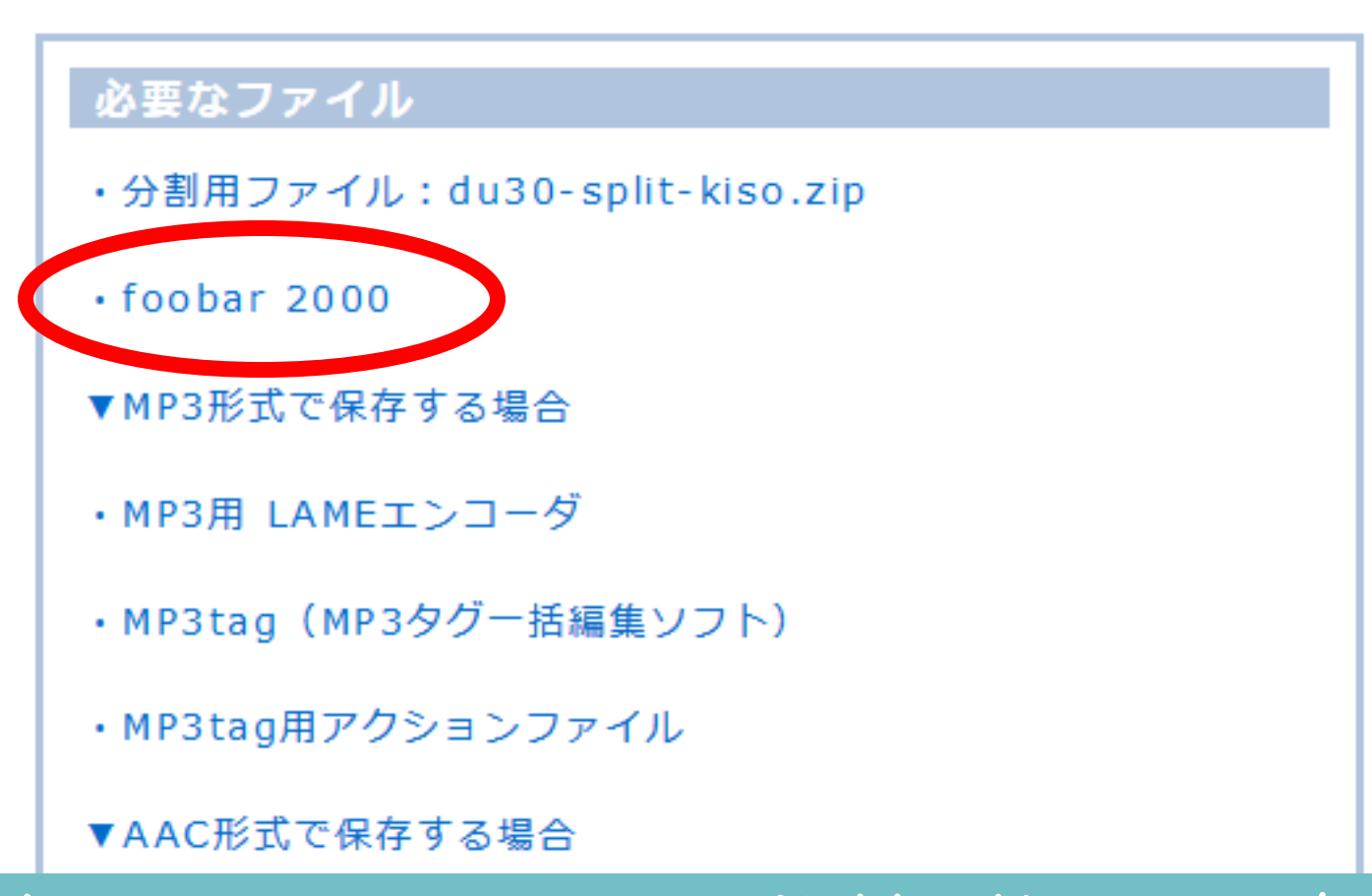

英語の会サイトで「基礎用分割に 必要なファイル」に記載の 「oobar2000」をクリックします。

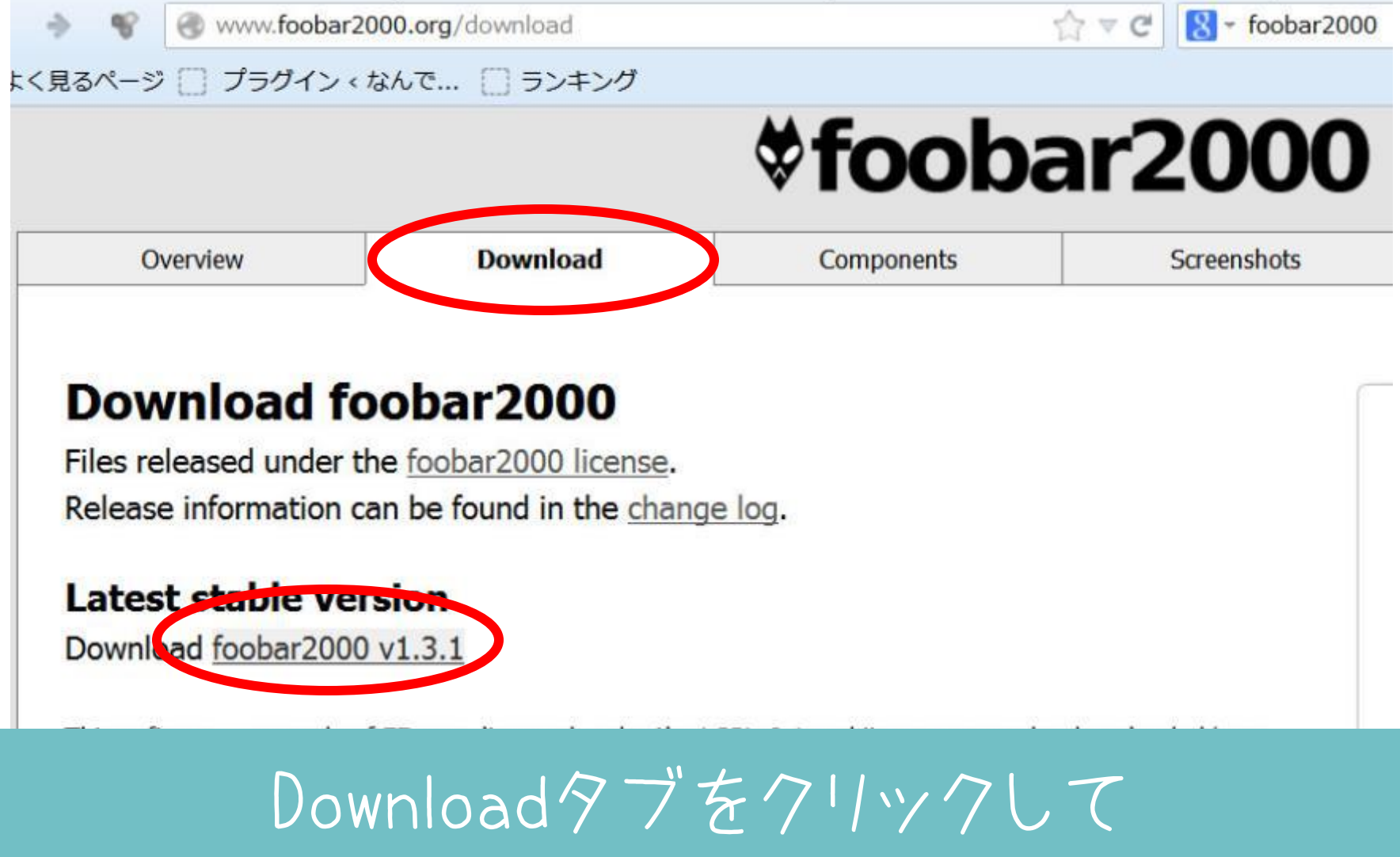

Latest stable versionリンクをクリックします。 (現時点 ver1.3.4)

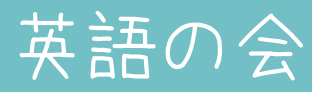

# \$foobar2000

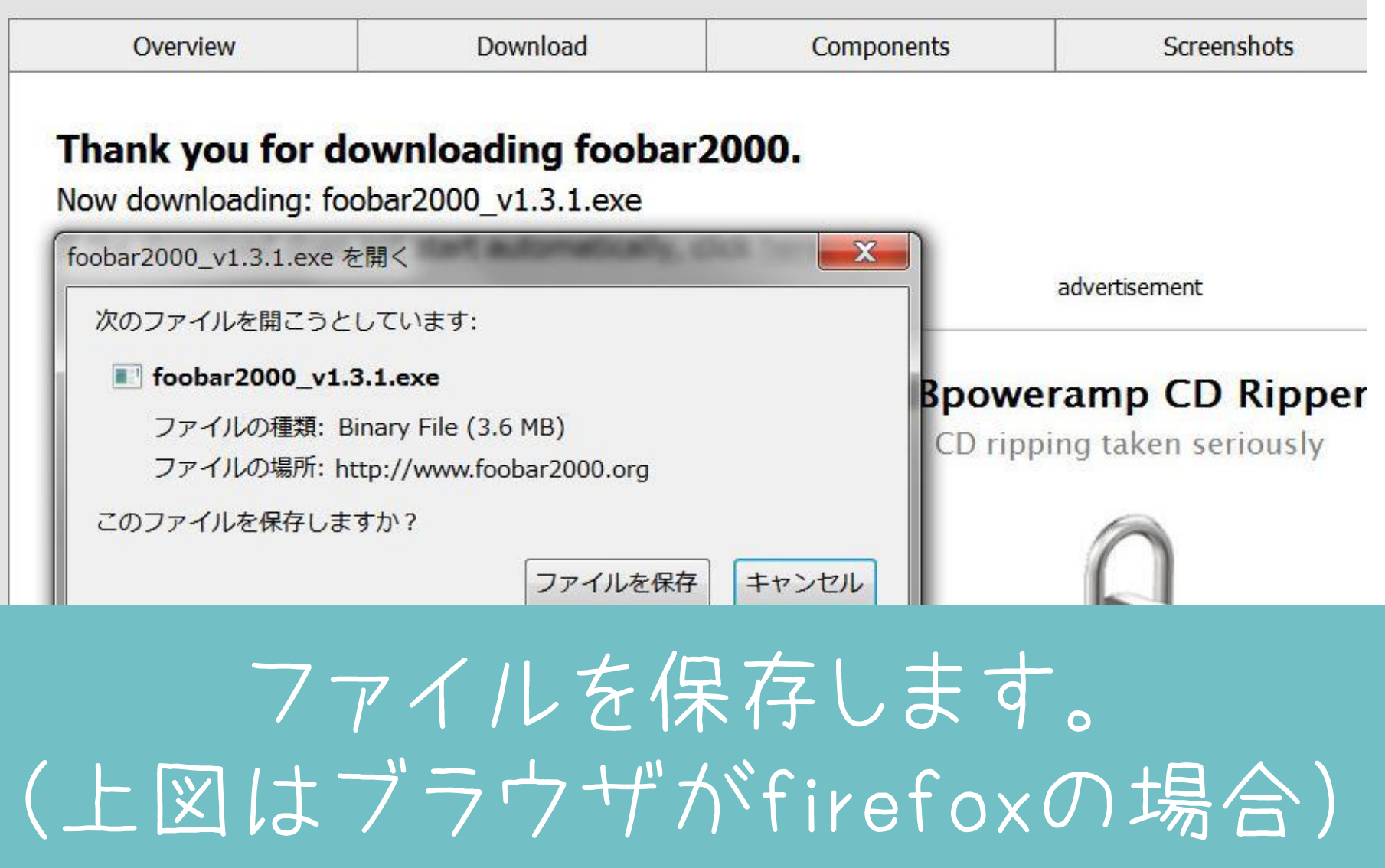

| ,<br>34ab80ae9cdef3fd9c3/foo | bb ☆ マ C 8 - foobar2000                                  | ۹ 🖡 |                        |
|------------------------------|----------------------------------------------------------|-----|------------------------|
| <b>∜foob</b>                 | foobar2000_v1.3.1.exe<br>3.6 MB - foobar2000.org - 11:47 | 0   | タワンロートした /ア<br>イルをクリック |
| Components                   | すべての履歴を表示( <u>S</u> )                                    | S   | (図はfirefoxの場合)         |
| 000.                         |                                                          | )   |                        |

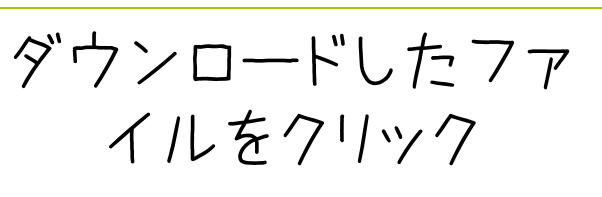

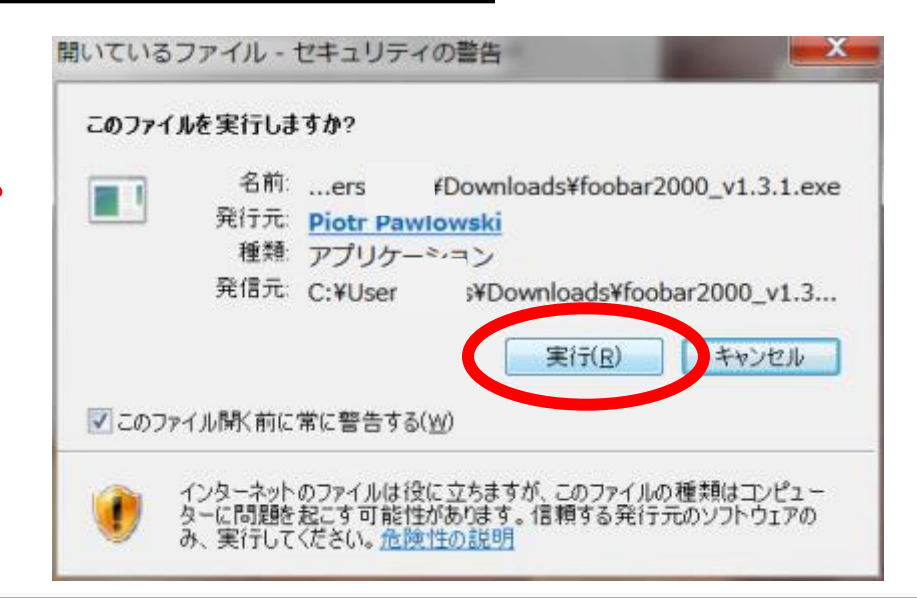

保存したファイルを開いて 「実行」をクリック。

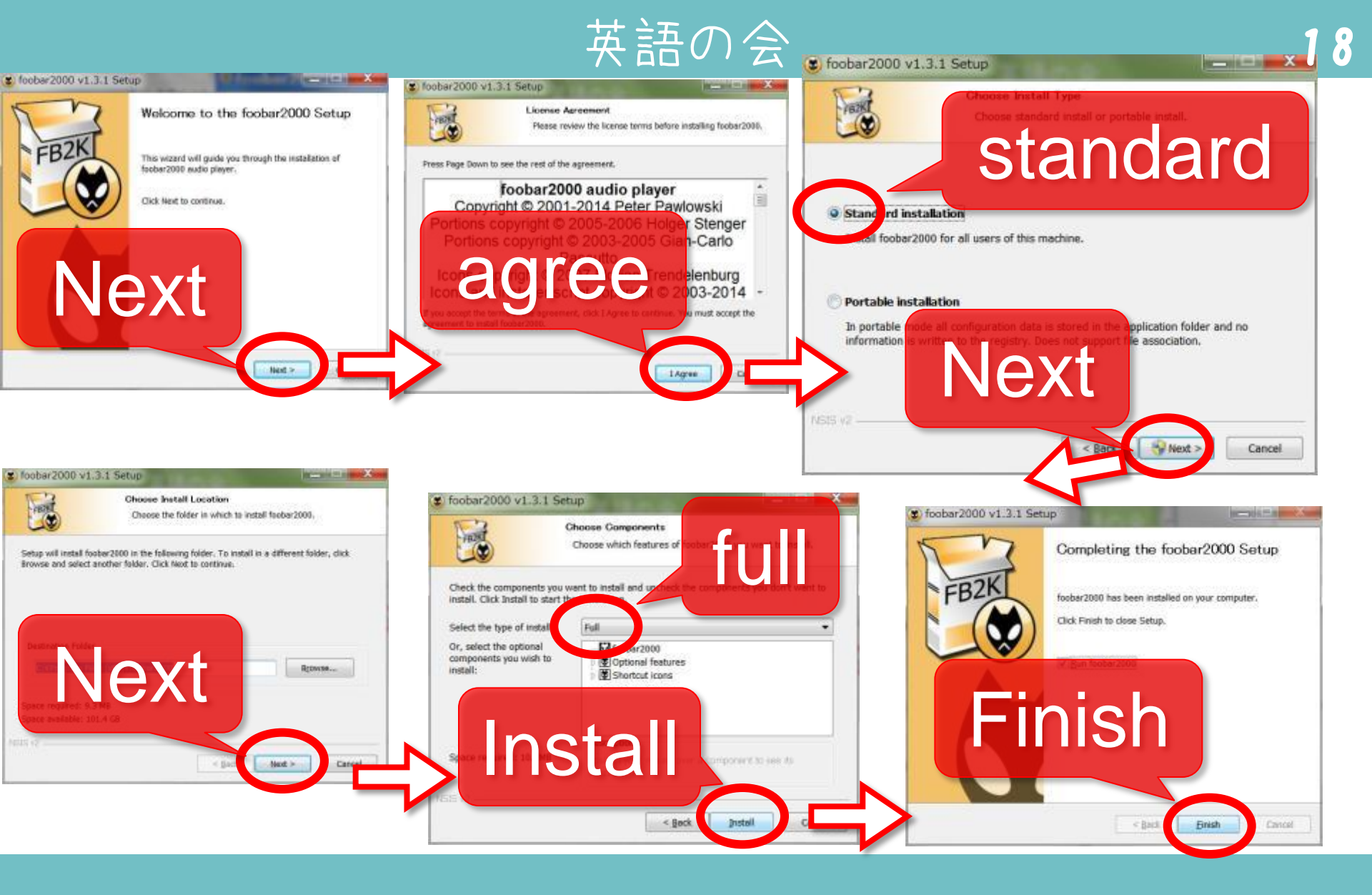

上の手順でインストールします。

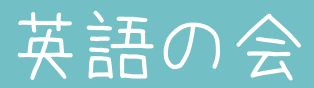

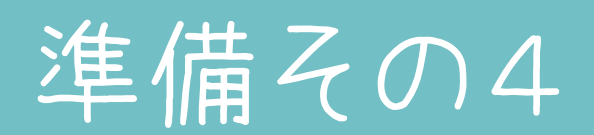

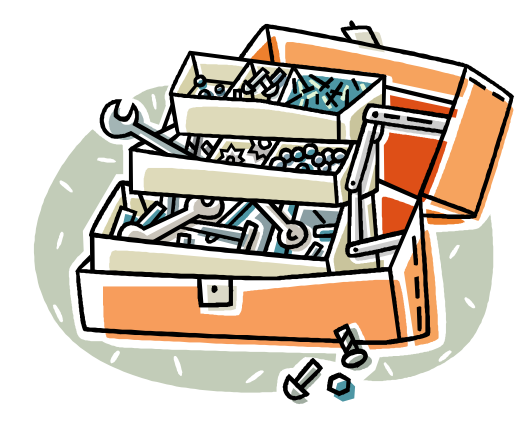

・作業用フォルダの作成
・分割用ファイルの入手
・foobar2000のインストール
・MP3形式で保存する場合
・AAC形式で保存する場合

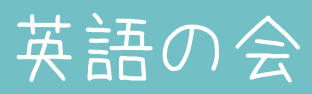

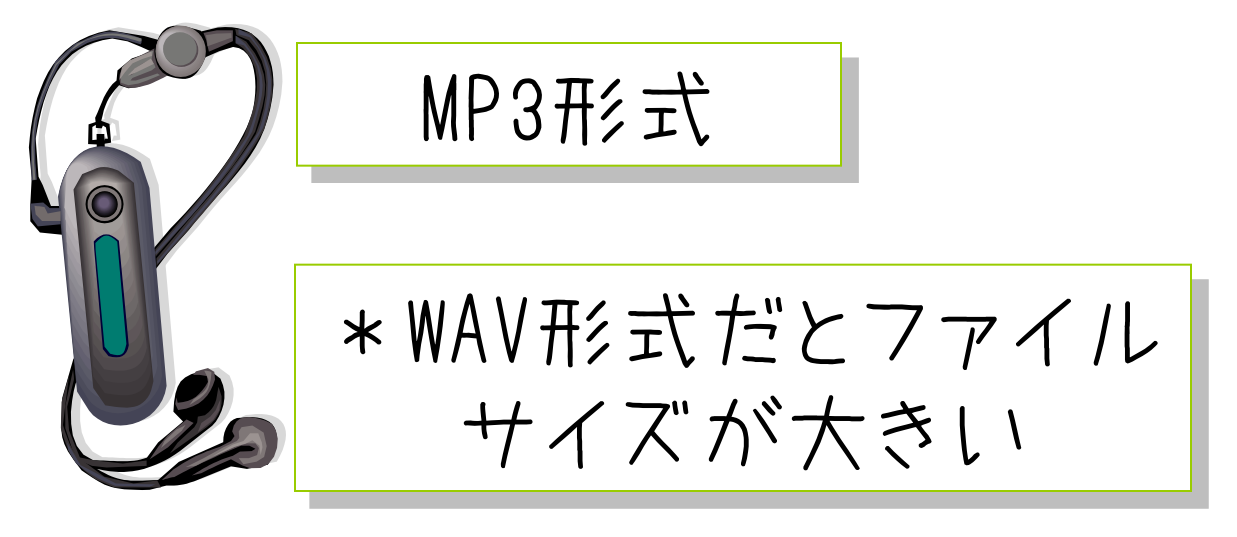

WAV形式のままだとファイルサイズが大きい ので、MP3形式へ変換します。 MAV形式をMP3形式に変換するには無料の [LAMEエンコーグ]というものが必要です 次の説明に従ってインストールしてください。 MV形式のままでいいよ」という方は、p60F0Dからの取り込み」へ。

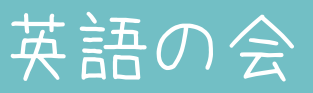

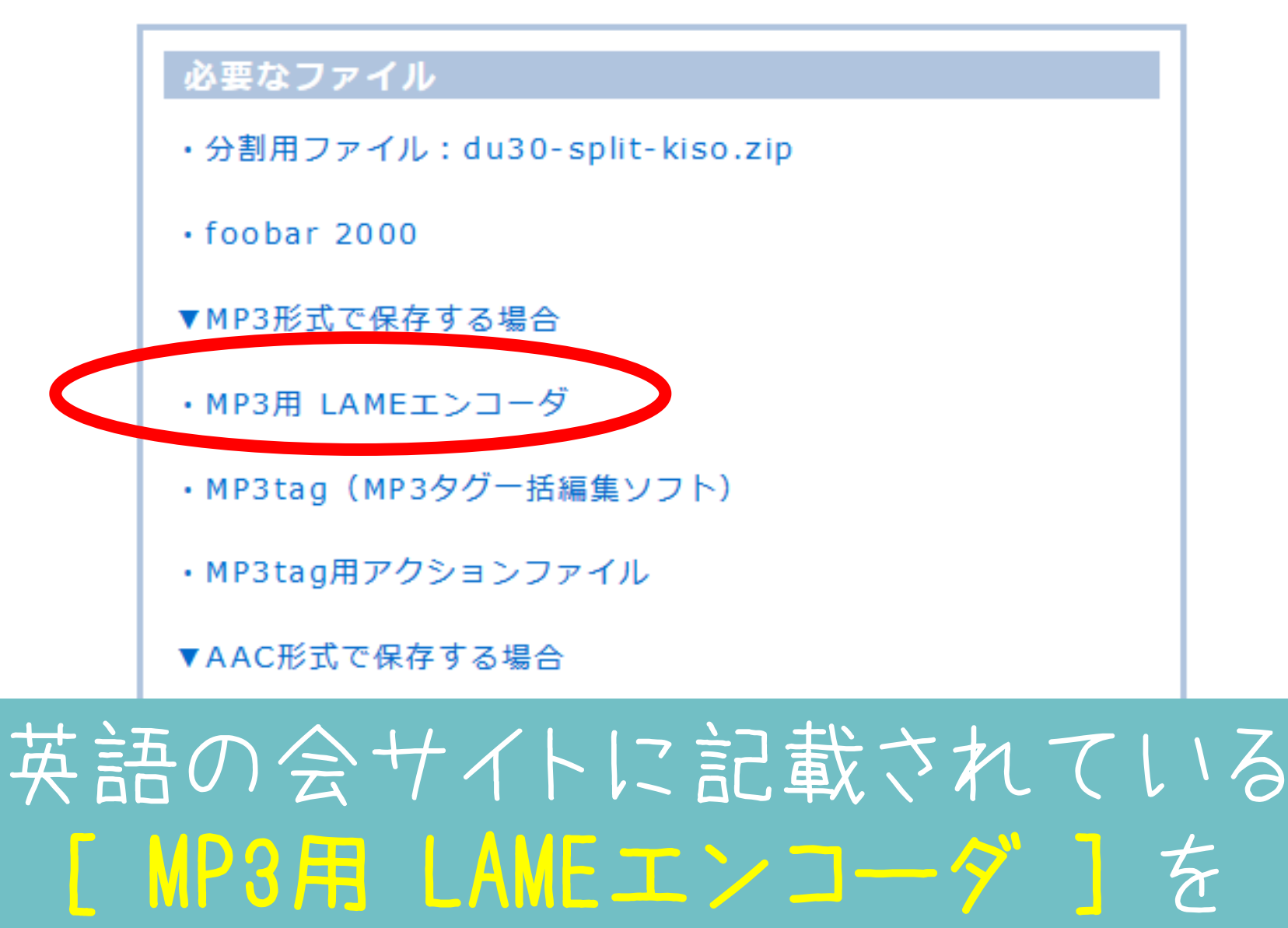

クリックします。

### RAREWARES

- Providing hard-to-find pieces of software since 2001-10-21

# LAMEの最新版をダウンロードします。 現時点ではLAME 3.99.5でした。

Home Links About

英語の会

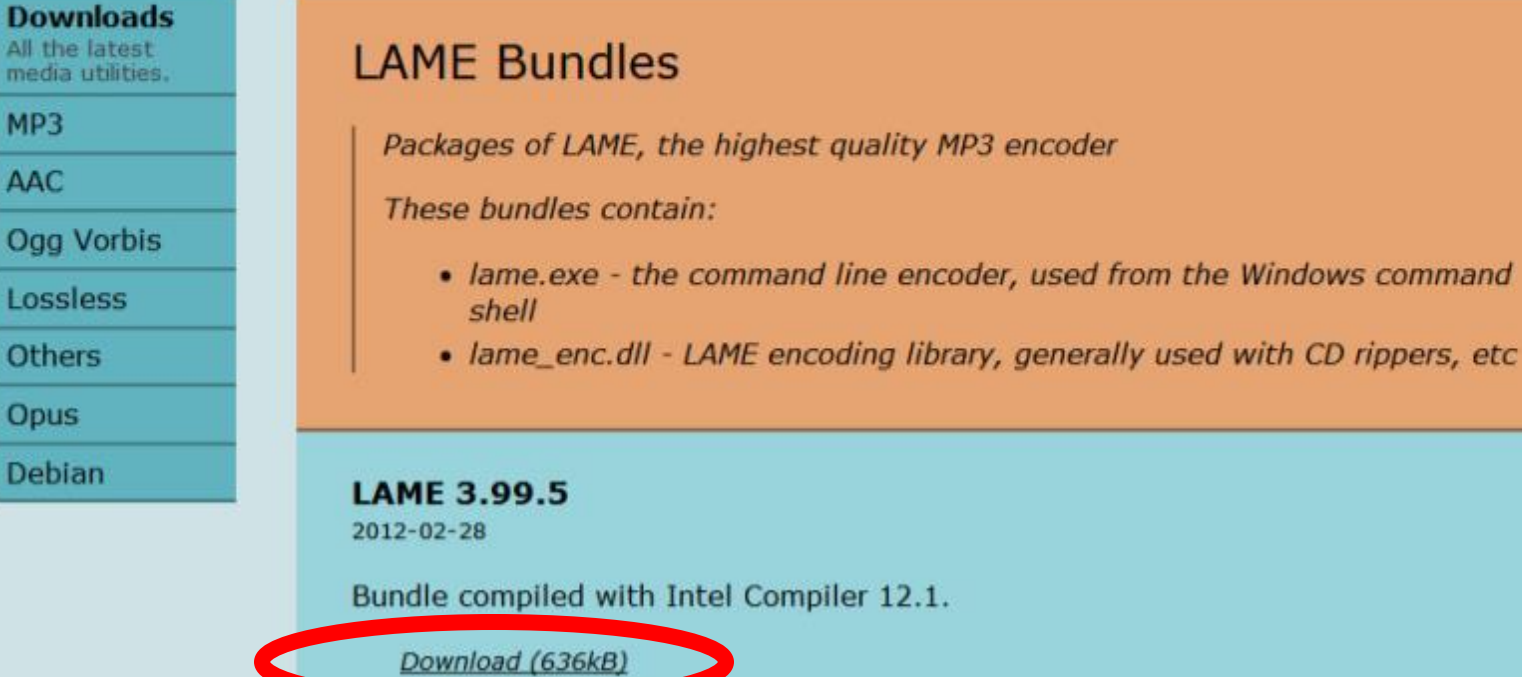

▶ 作業用フォルダ ▶ ライブラリに追加 -書き込む 新しいフォ 名前 に入り ウンロード スクトップ lame3.99.5 近表示した場所

ダウンロードして解凍したフォルダごと 作業用フォルダに入れておきます。 以上でMP3対応の準備はオシマイ!

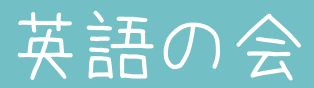

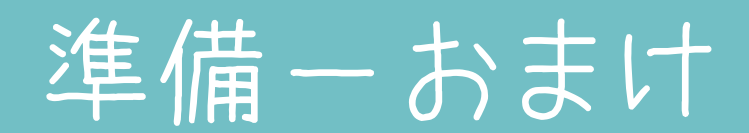

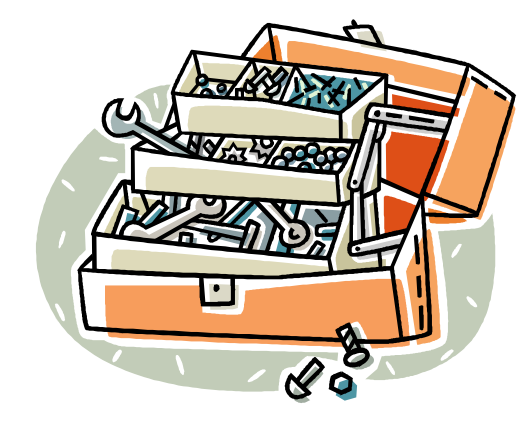

・作業用フォルダの作成
・分割用ファイルの入手
・foobar2000のインストール
・MP3形式で保存したい場合
・AAC形式で保存したい場合

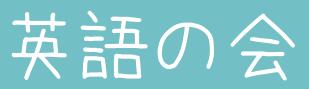

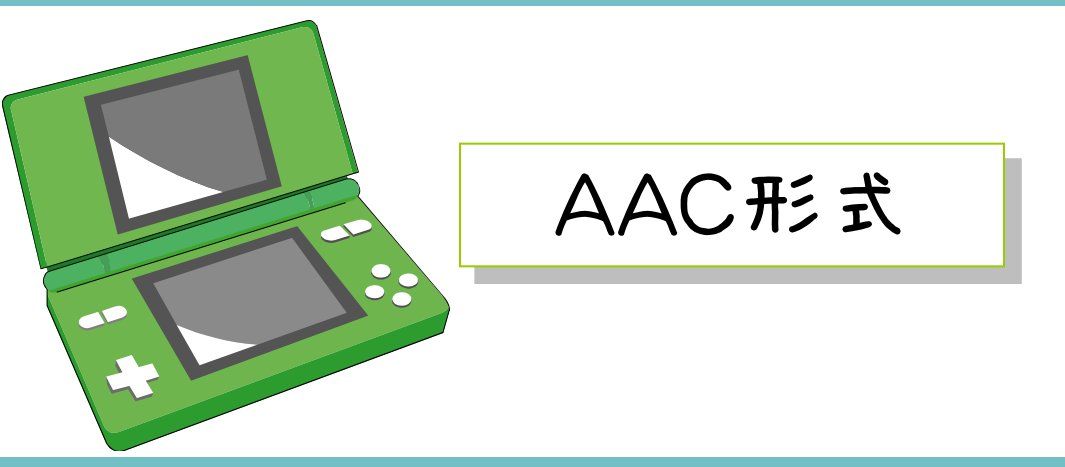

Nintendo-DSiでファイルを再生したい場合は、 WWF式をAAC形式に変換するための無料 [Nero ACI - デッ7]というものが必要になります。Nintendo-DSiなどでファイルを再生 したい方は、次の説明に従ってインストール してください。 不要な方はp30「CDからの取り込み」へ

英語の会

#### 必要なファイル

- ・分割用ファイル:du30-split-kiso.zip
- foobar 2000
- ▼MP3形式で保存する場合
- ・MP3用 LAMEエンコーダ
- MP3tag(MP3タグー括編集ソフト)
- ・MP3tag用アクションファイル

▼AAC形式で保存する場合

AAC形式用 Nero AAC コーデック (NintendoDSi用)

## 英語の会サイトの、[Naro AAC] コーデック]をクリックします。

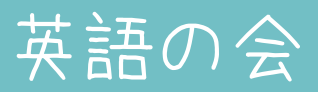

#### Nero AAC Codec をダウンロード

Nero公式サイトからダウンロードできる。

※ダウンロードするには、使用許諾条項に同意とメールアドレスの入力が必要 いちいち、メールアドレス入力するのが面倒な人は、以下のミラーから直リンでダウンロー ドするといいかも。

その他の入手先(mirror 1)

Index of #eele HTTPT 中から NeroAACCodec-\*.\*.\*.zip をダウンロード。

直リン: NeroAACCodec-1.5.1.zip

FTPでもダウンロード 可能(mirror 2)

Index of /tools FTP

古ULL More AACCedee 1.5.1.zin

### [NeroAACCodec-1.5.1.zip] をダウンロードして、先ほどの 作業フォルダに解凍します。

英語の会

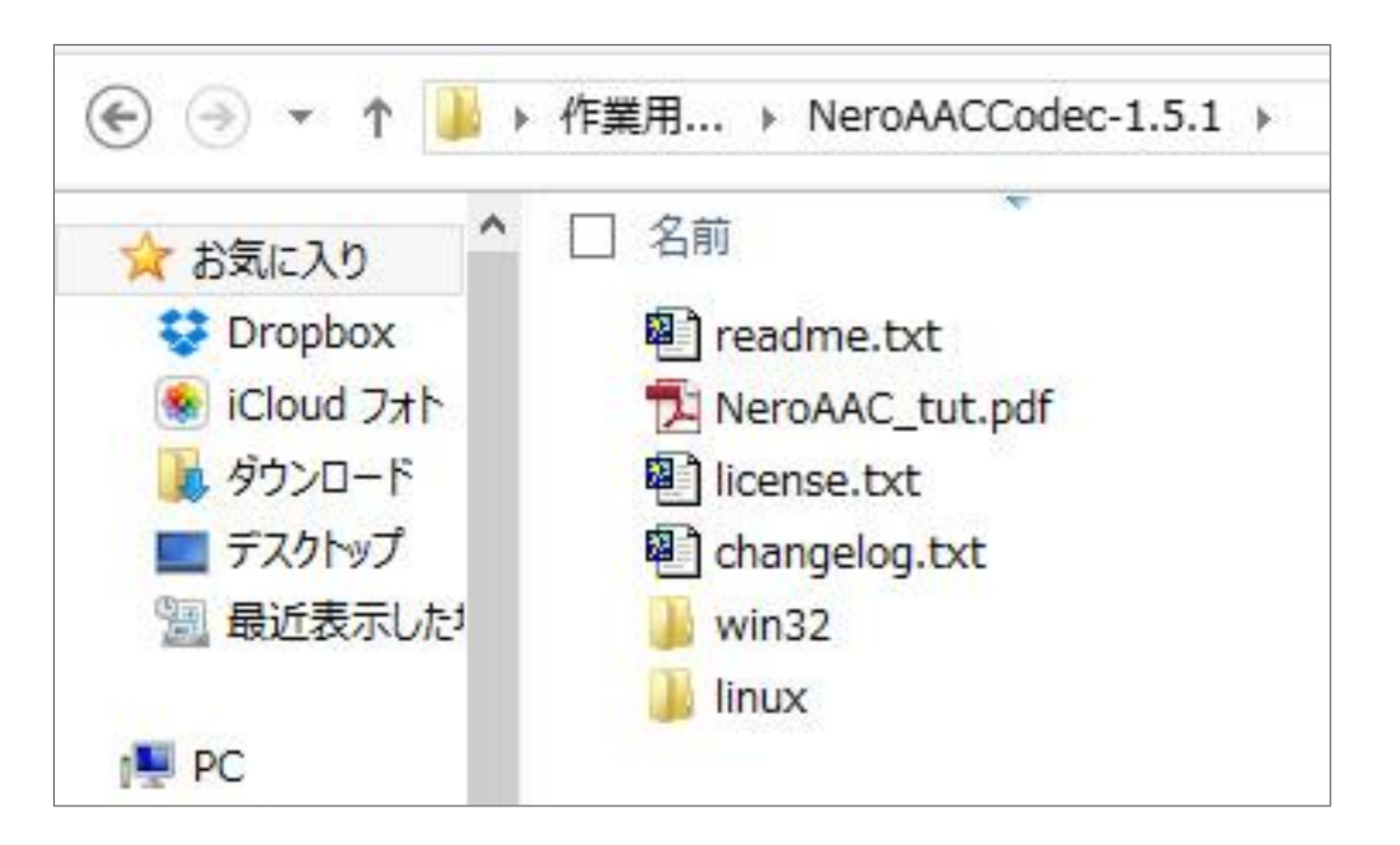

なお、NeroAACCodecのフォルダには こんなファイルが入ってます。

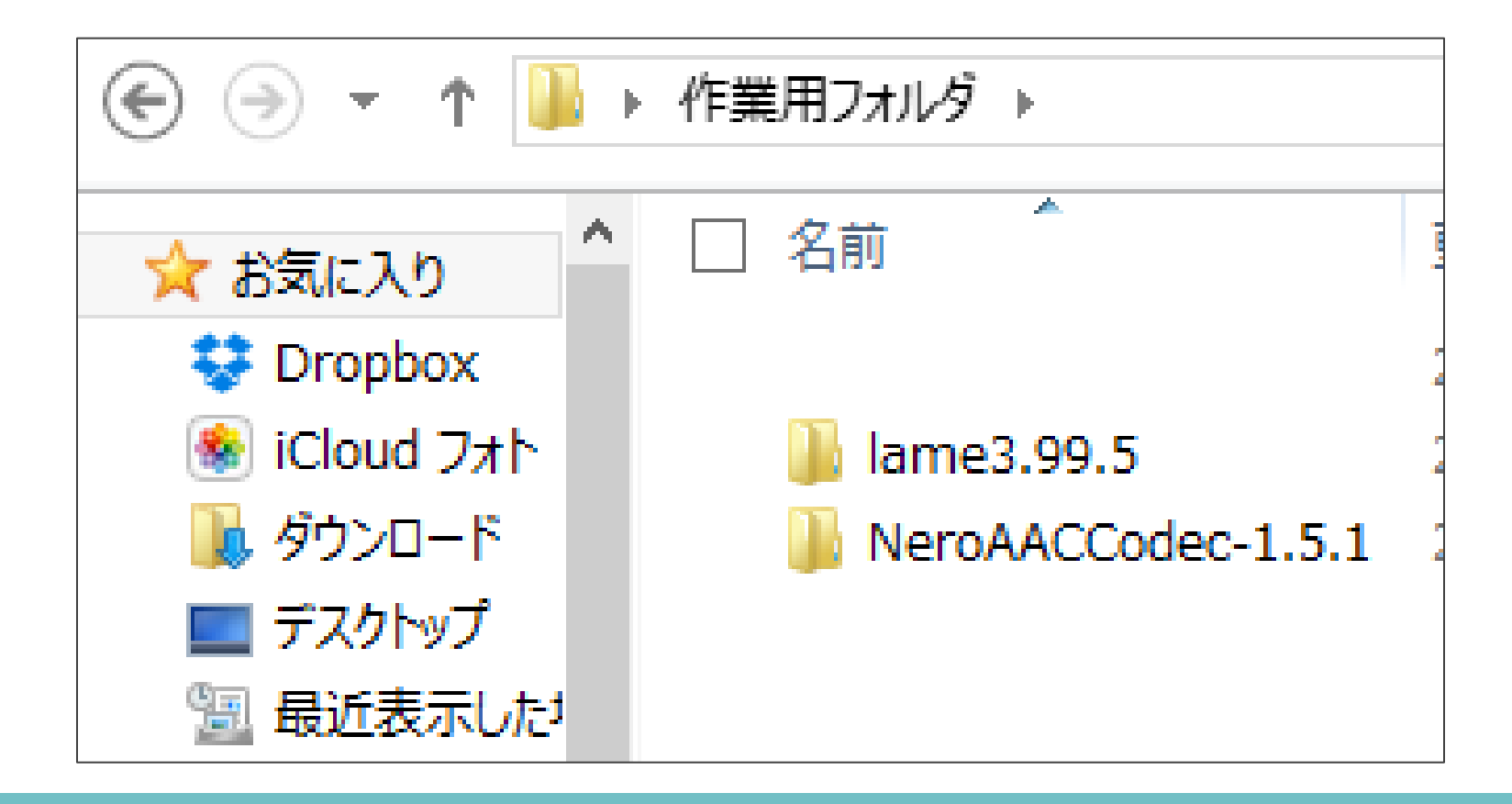

## 以上でAAC形式対応の準備はオシマイ!

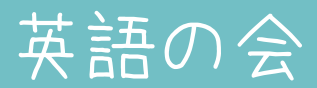

# CDからの取り込み

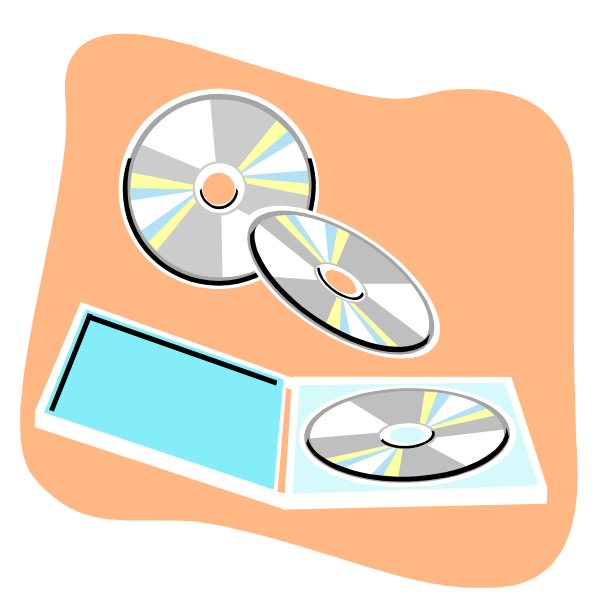

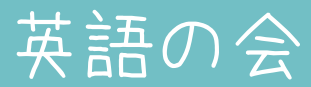

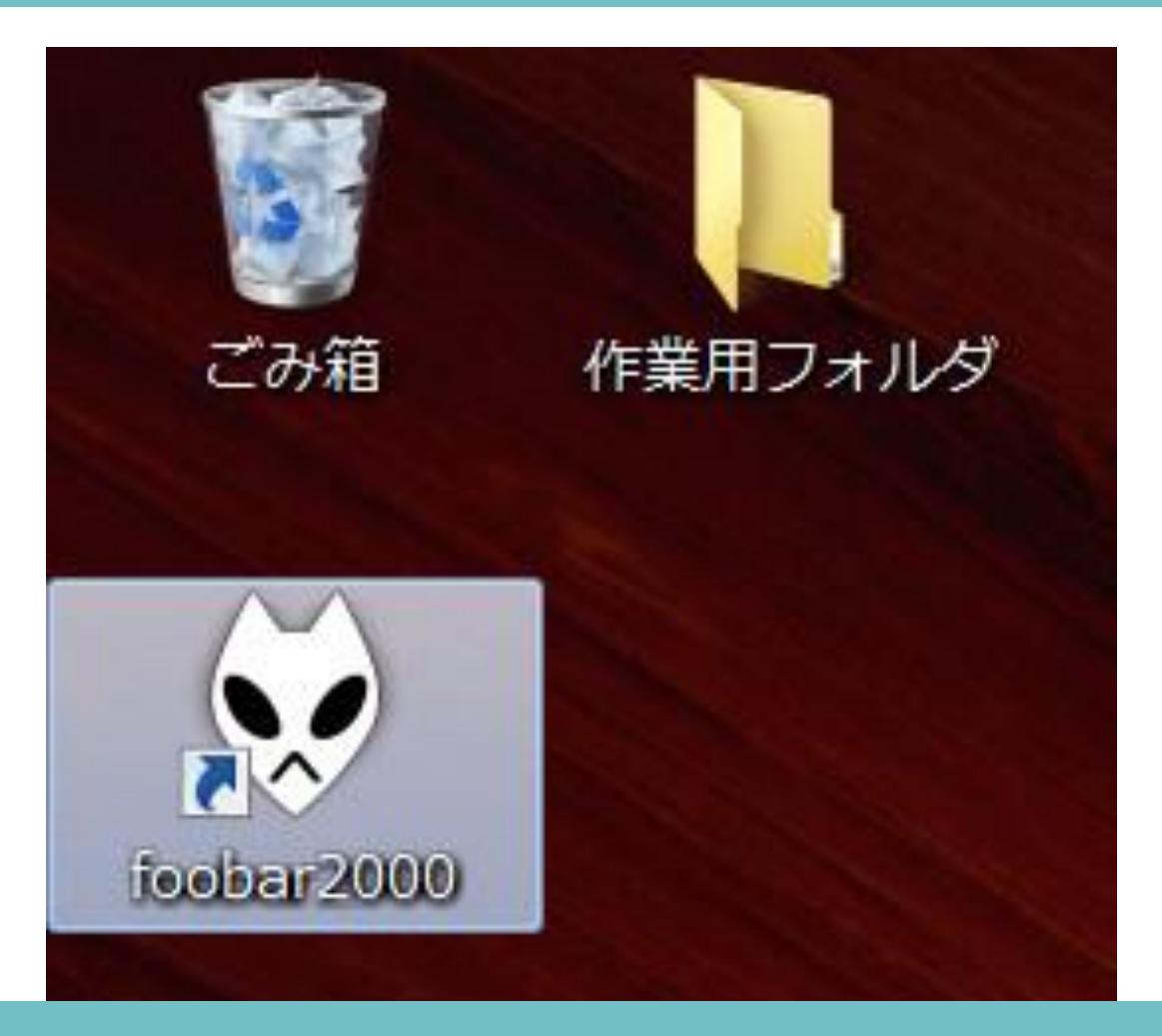

さっきインストールした foobar2000を起動します。

| Sec. 1. | and the second second second second second second second second second second second second second second second |              | Section 1            | BUD. | and all and a set |
|---------|----------------------------------------------------------------------------------------------------|--------------|----------------------|------|-------------------|
|         | foobar2000 v1.1.10                                                                                               |              |                      |      | 1                 |
|         | File Edit View Play                                                                                              | back Library | Help                 |      |                   |
| T       | Open                                                                                                    | Ctrl+0       |                      | C    |                   |
|         | Open audio CD                                                                                                    |              | Track no Title / tra |      |                   |
|         | Add files                                                                                                    |              |                      |      |                   |
|         | Add folder                                                                                                    |              |                      |      |                   |
|         | Add location                                                                                                    | Ctrl+U       |                      |      |                   |
| 51      | New playlist                                                                                                    | Ctrl+N       |                      |      |                   |
|         | Load playlist                                                                                                    |              |                      |      |                   |
|         | Save playlist                                                                                                    | Ctrl+S       |                      |      |                   |
|         | Deeferree                                                                                                    | Chilly D     |                      |      |                   |

DUOの復習用CDをCDドライブに入れ、 foobar2000のメニュー [File]から [Open audio CD・・]をクリック。

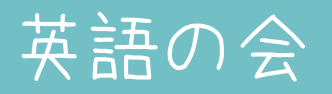

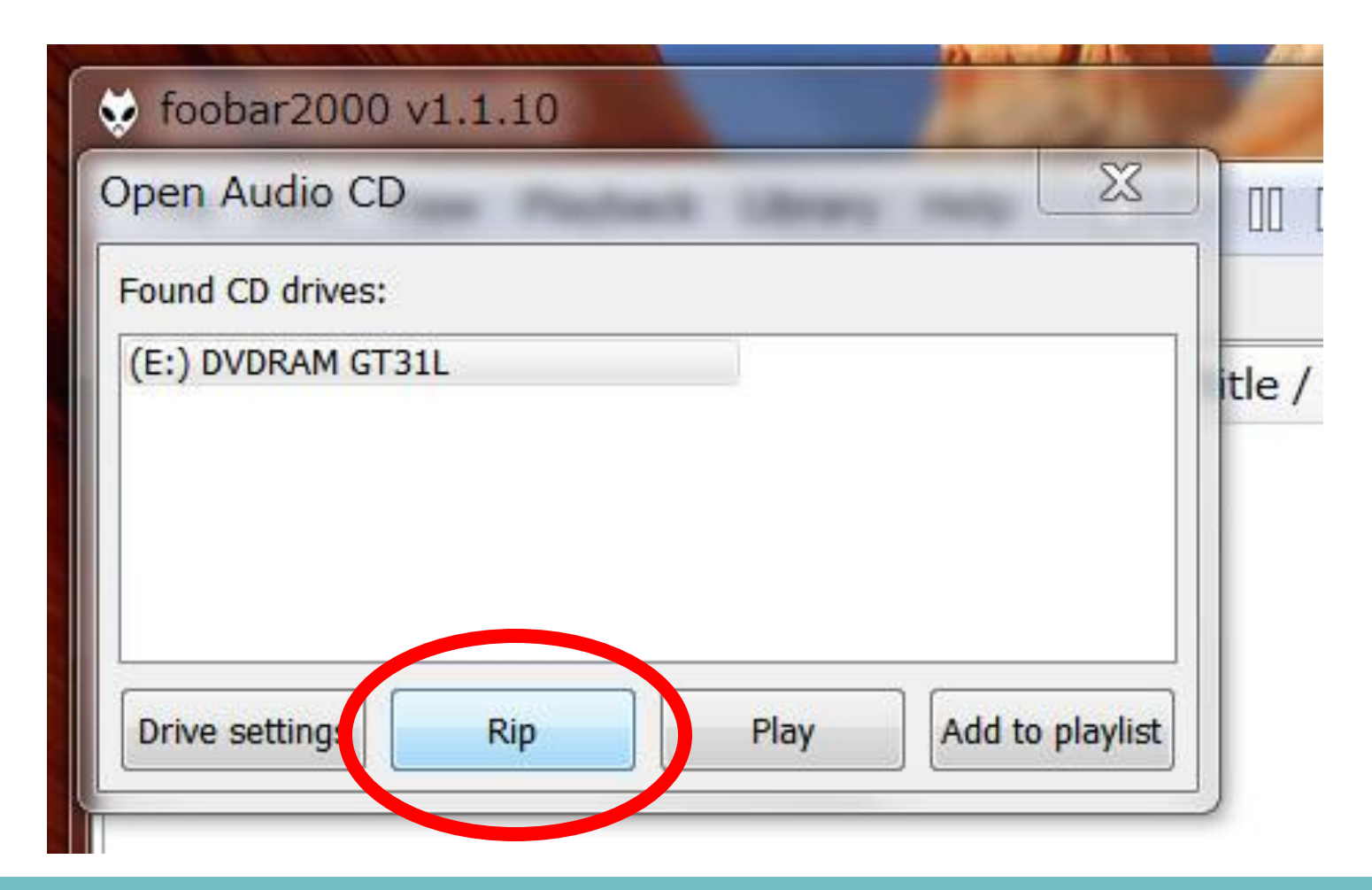

CDを入れたドライブを選んで 【Nip】をクリックします。

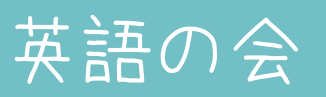

No, thanks

Yes

New CD inserted

Would you like foobar2000 to automatically download CD information from online databases each time a new CD is inserted?

foobar ver1.3以降だと上のような メッセージが出ますので、  $[No, thanks] \overline{571} \overline{70}$ [注]もしこの画面が出ない場合や、 間違えてYesを押してしまった場合は foobar2000を一度アンインストールし てから再インストールしてください。

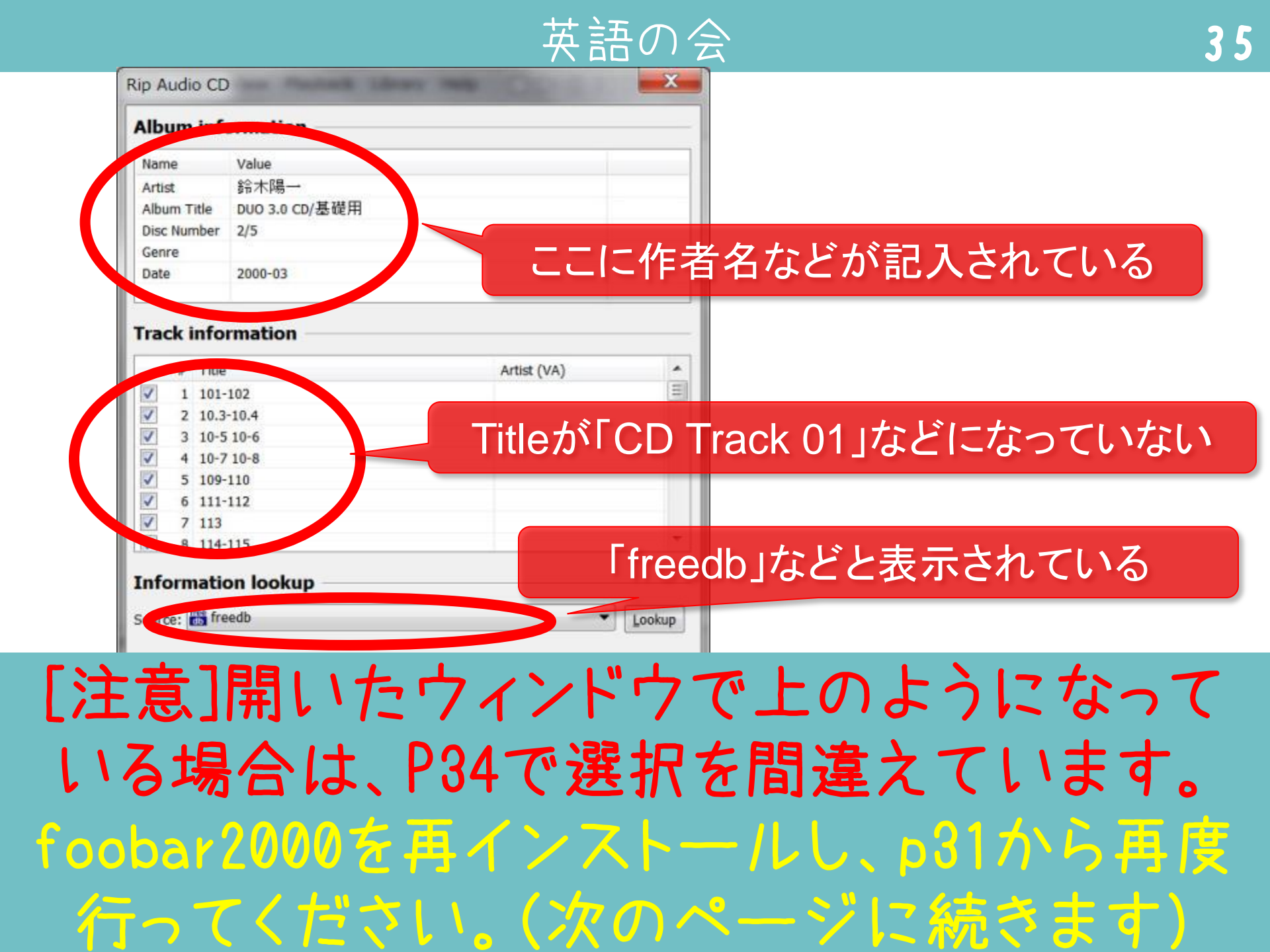

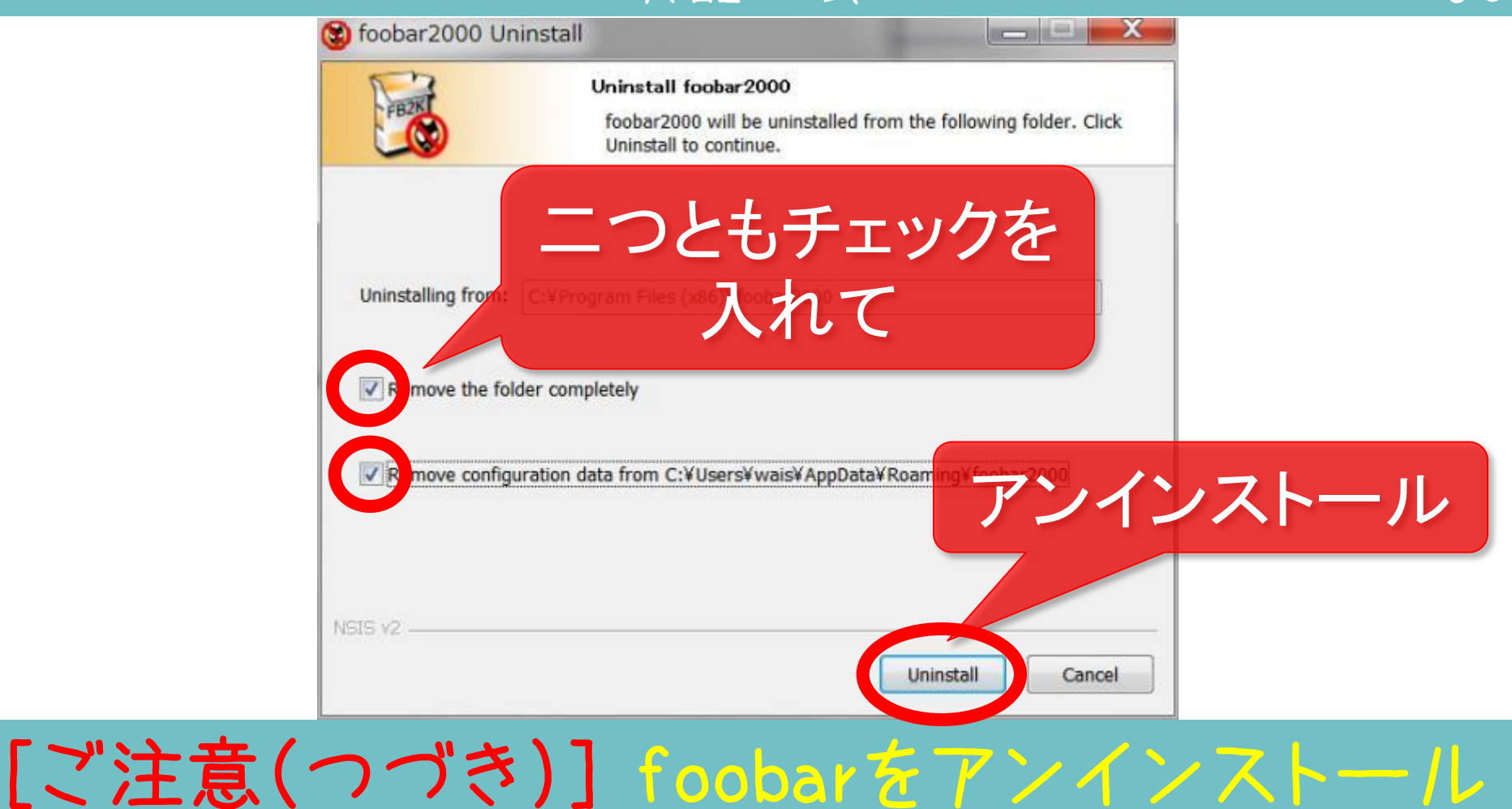

### して注意でプラマリンマクシストール する際は、上のような画面が出ますので、 必ず二つのチェックを入れてから アンインストールしてください。
| Name Value            |                             |             |
|-----------------------|-----------------------------|-------------|
| Name Value            |                             |             |
| Artist<br>Album Title |                             |             |
| Disc Number           |                             |             |
| Genre                 |                             |             |
| Date                  |                             |             |
| 0.385-3               |                             |             |
|                       |                             |             |
| rack information      |                             |             |
| # Title               | Artist (VA)                 | *           |
| I CD Track 01         |                             | =           |
| Z CD Track 02         |                             |             |
| 3 CD Track 03         |                             |             |
| 4 CD Track 04         |                             |             |
| J 5 CD Track 05       |                             |             |
| G CD Track 06         |                             |             |
| 7 CD Track 07         |                             |             |
| 8 CD Track 08         |                             |             |
| nformation lookup     |                             |             |
|                       |                             | · · · · · · |
| ource:                |                             | Lookup      |
|                       |                             |             |
| ctions                |                             |             |
|                       |                             | the distant |
|                       | Proceed to the Converter Se | tup dialog  |

### 以上の問題がなければ、右下にある Proceed to the Jをクリックします。

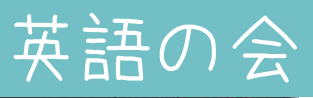

2

X

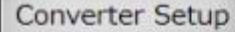

#### Overview

[last used]

Current settings Saved presets **Output format** Format: WAV. Destination Output folder: ask later. Output type: tracks into individual files. Load File name pattern: %title% >> Save Processing << None. Other When finished: do nothing.

Right-click for additional options.

ご注意(うまくいかない場合): インストール直後は左のような設定に なっています。Output formatがWAV になっていること、ProcessingがNone になっていることを確認してください。も し違う場合は、それぞれWAV、None になるように変更してください。

### そのまま Convert をクリックします。

Cancel

Convert

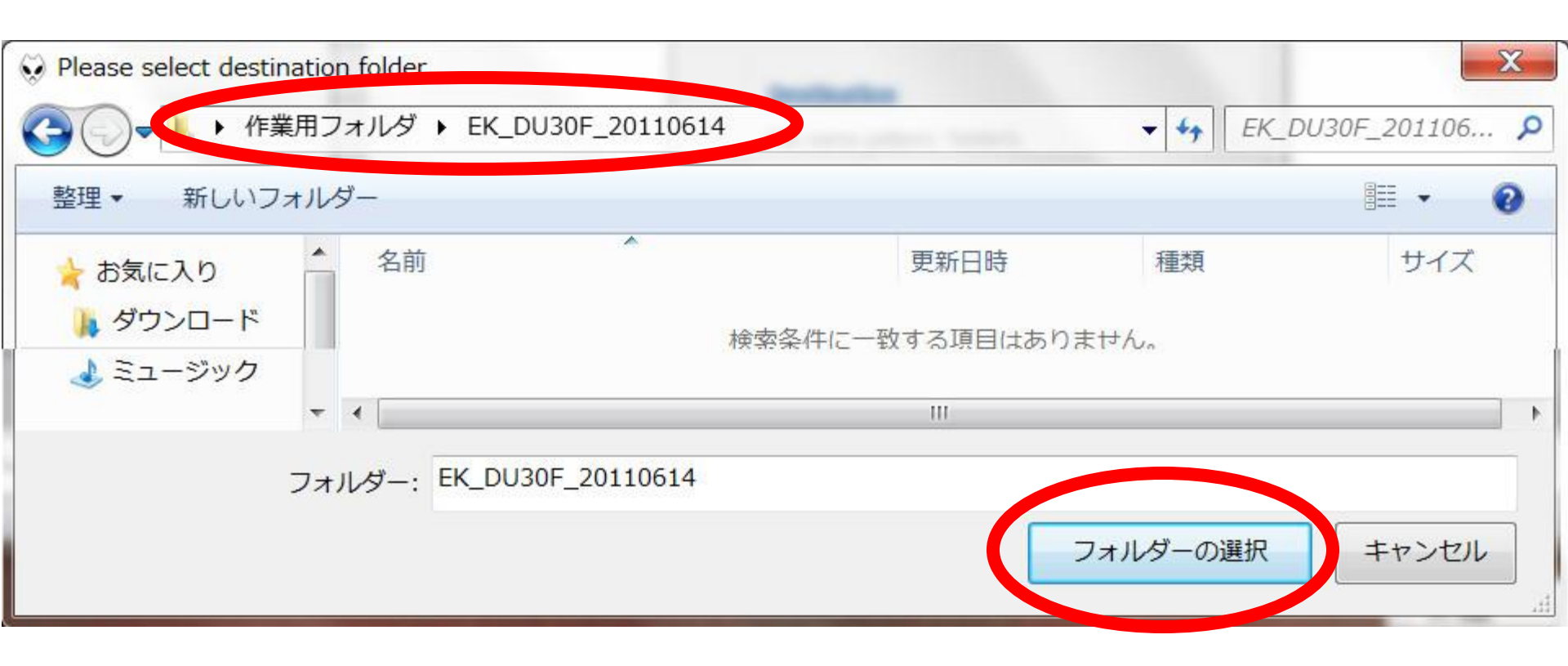

### 取り込み先は 【作業フォルグ】→ [EK\_DU30F\_20110614]フォルダ を選びます。

|              | Converting                               | g - 2/52                     | ×           |
|--------------|------------------------------------------|------------------------------|-------------|
| Source:      | cdda://05A2D3F2                          |                              |             |
| Destination: | C:¥Users                                 |                              |             |
|              |                                          |                              |             |
| Time elapse  | ed: 0:16, estimated: 12:30, speed: 9.63x | Show output tracks when done | Pause Abort |

### CDからの取り込みが始まります。 この処理は時間がかかります。

| 4 | 1 |
|---|---|
|   |   |

|              | Converter Output           | × |
|--------------|----------------------------|---|
| Artist/album | Track Title / track artist | ^ |
| ? - ?        | 01 CD Track 01             |   |
| ? - ?        | 02 CD Track 02             |   |
| ? - ?        | 03 CD Track 03             |   |
| ? - ?        | 04 CD Track 04             |   |
| ? - ?        | 05 CD Track 05             |   |
| ? - ?        | 06 CD Track 06             |   |
| ? - ?        | 07 CD Track 07             |   |
| ? - ?        | 08 CD Track 08             |   |
| ? - ?        | 09 CD Track 09             |   |
| ? - ?        | 10 CD Track 10             |   |
| ? - ?        | 11 CD Track 11             |   |
| ? - ?        | 12 CD Track 12             |   |
| ? - ?        | 13 CD Track 13             |   |
| ? - ?        | 14 CD Track 14             | ~ |
| <            |                            | > |

取り込みが終わると上のウィンドウが表示されます。これは閉じてください。

| 理・ ライブラリに追加         | ▼ 共有▼ 書き込む 新しいフォルタ                  | ÿ                |             | •         | ( |
|---------------------|-------------------------------------|------------------|-------------|-----------|---|
| お気に入り               | ▲ 名前                                | 更新日時             | 種類          | サイズ       |   |
| 📕 ダウンロード            | Jatch1.bat                          | 2014/10/12 13:40 | Windows バッチ | 1 KB      |   |
| 📃 デスクトップ            | CD Track 01.wav                     | 2014/10/12 14:24 | Wave サウンド   | 9,870 KB  |   |
| 🕵 最近表示した場所          | 🔬 CD Track 02.wav                   | 2014/10/12 14:24 | Wave サウンド   | 13,150 KB |   |
| Uropbox             | CD Track 03.wav                     | 2014/10/12 14:24 | Wave サウンド   | 16,384 KB |   |
|                     | E CD Track 04.wav                   | 2014/10/12 14:24 | Wave サウンド   | 10,647 KB |   |
| ■ = <i>z</i> → = 11 | 🔬 CD Track 05.wav                   | 2014/10/12 14:24 | Wave サウンド   | 17,009 KB |   |
|                     | CD Track 06.wav                     | 2014/10/12 14:24 | Wave サウンド   | 15,126 KB |   |
|                     | CD Track 07.wav                     | 2014/10/12 14:24 | Wave サウンド   | 17,921 KB |   |
| シ ビクチャ              | CD Track 08.wav                     | 2014/10/12 14:24 | Wave サウンド   | 9,046 KB  |   |
| J. ビデオ              | CD Track 09.wav                     | 2014/10/12 14:25 | Wave サウンド   | 13,403 KB |   |
| 🕹 ミュージック            | CD Track 10.wav                     | 2014/10/12 14:25 | Wave サウンド   | 12,760 KB |   |
|                     | 🐊 CD Track 11.wav                   | 2014/10/12 14:25 | Wave サウンド   | 12,500 KB |   |
| 3 ホームグループ           | CD Track 12.wav                     | 2014/10/12 14:25 | Wave サウンド   | 9,631 KB  |   |
|                     | CD Track 13.wav                     | 2014/10/12 14:25 | Wave サウンド   | 10,922 KB |   |
| コンピューター             | 🔝 CD Track 14.wav                   | 2014/10/12 14:25 | Wave サウンド   | 11,083 KB |   |
|                     | <ul> <li>CD Track 15.wav</li> </ul> | 2014/10/12 14:25 | Wave サウンド   | 11,788 KB |   |

### これで、EK\_DU30F\_20110614フォルダに、 CDの内容が全て取りこまれました

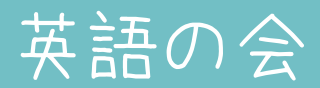

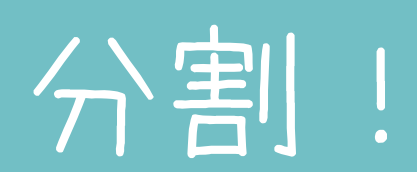

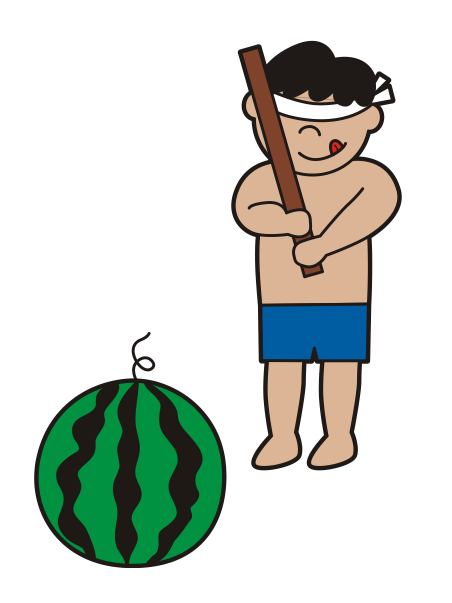

| Fi | le Edit View Play | /back Library | / Help |
|----|-------------------|---------------|--------|
| 1  | Open              | Ctrl+0        |        |
|    | Open audio CD     |               | Tr     |
|    | Add files         |               |        |
|    | Add folder        |               |        |
|    | Add location      | Ctrl+U        |        |
|    | New playlist      | Ctrl+N        |        |
|    | Load playlist     |               |        |
|    | Save playlist     | Ctrl+S        |        |
|    | Preferences       | Ctrl+P        |        |
|    | Exit              |               |        |

### foobar2000の<mark>「Fila ]→「Opan ]</mark>をクリック

45

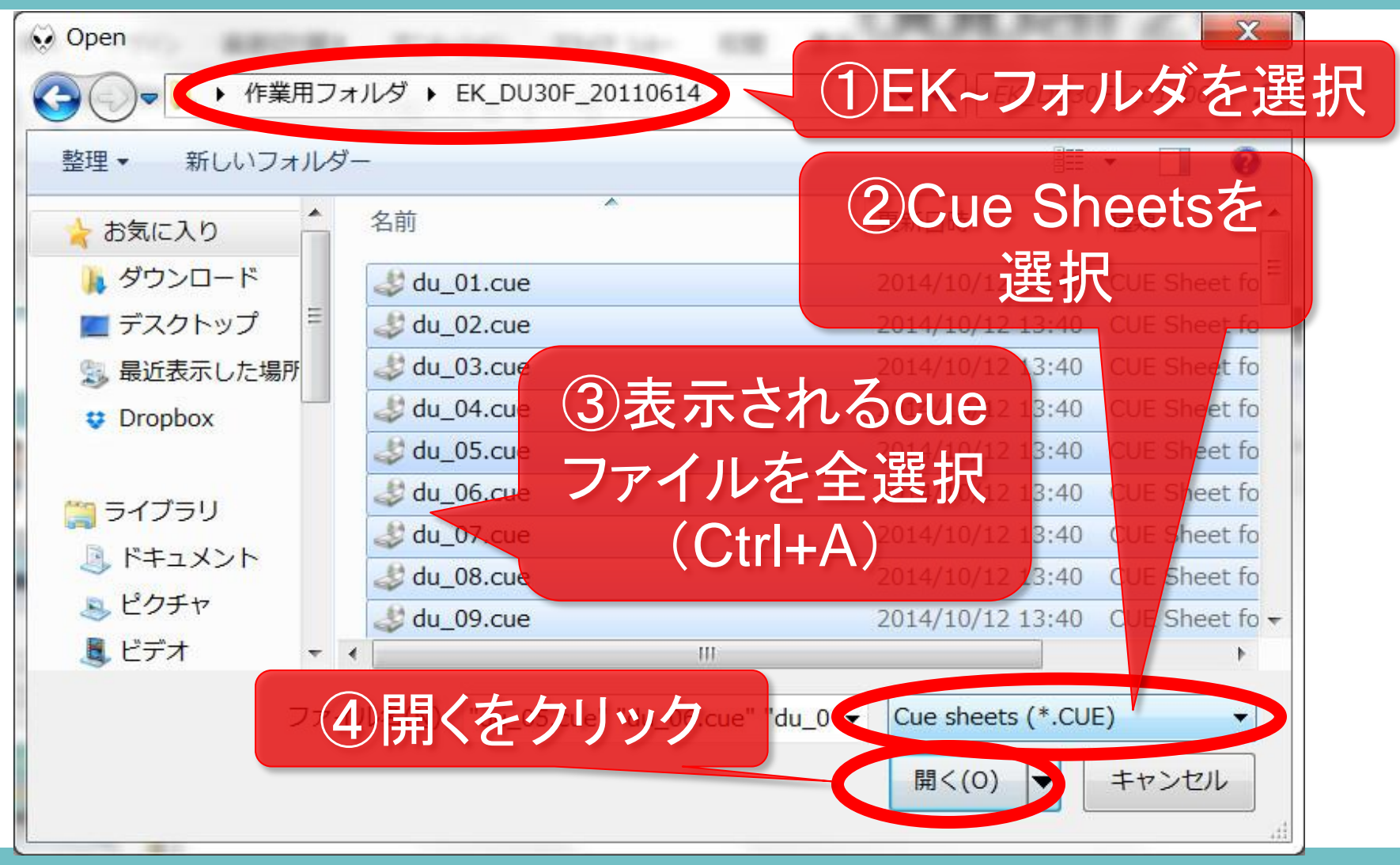

上図のようにして順番に①~④を 実施します。

| File Edit View Playback Library |                               |                 |
|---------------------------------|-------------------------------|-----------------|
| Default                         |                               |                 |
| Playi Artist/album              | Track no Title / track artist | Duration        |
| DU30 - CD1                      | 01 section01                  | 0:01            |
| DU30 - CD1                      | 02 number001                  | 0:01            |
| DU30 - CD1                      | Remove                        | 0:03            |
| DU30 - CD1                      | Sort                          | 0:04            |
| DU30 - CD1                      |                               | 0:02            |
| DU30 - CD1                      | Cut Ctrl+X                    | 0:02            |
| DU30 - CD1                      | copy curre                    | 0:02            |
| DU30 - CD1                      | Add to playback queue         | 0:04            |
| DU30 - CD1                      | open containing toider        | 0:01            |
| DU30 - CD1                      | Convert                       | [last used] :04 |
| DU30 - CD1                      | Utilities                     | :07             |
| DU30 - CD1                      | ReplayGain                    | J:02            |
| DU30 - CD1                      | Properties Alt+Enter          | 0:03            |
| DU30 - CD1                      | 14 002-3W0006                 | 0:02            |

ー覧が表示され自動的に音声再生されます。 全選択のまま、[ 右クリンク ]で表示される メニューから[ Convert ]→[ … ]をクリンク

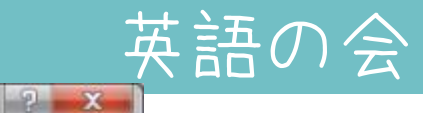

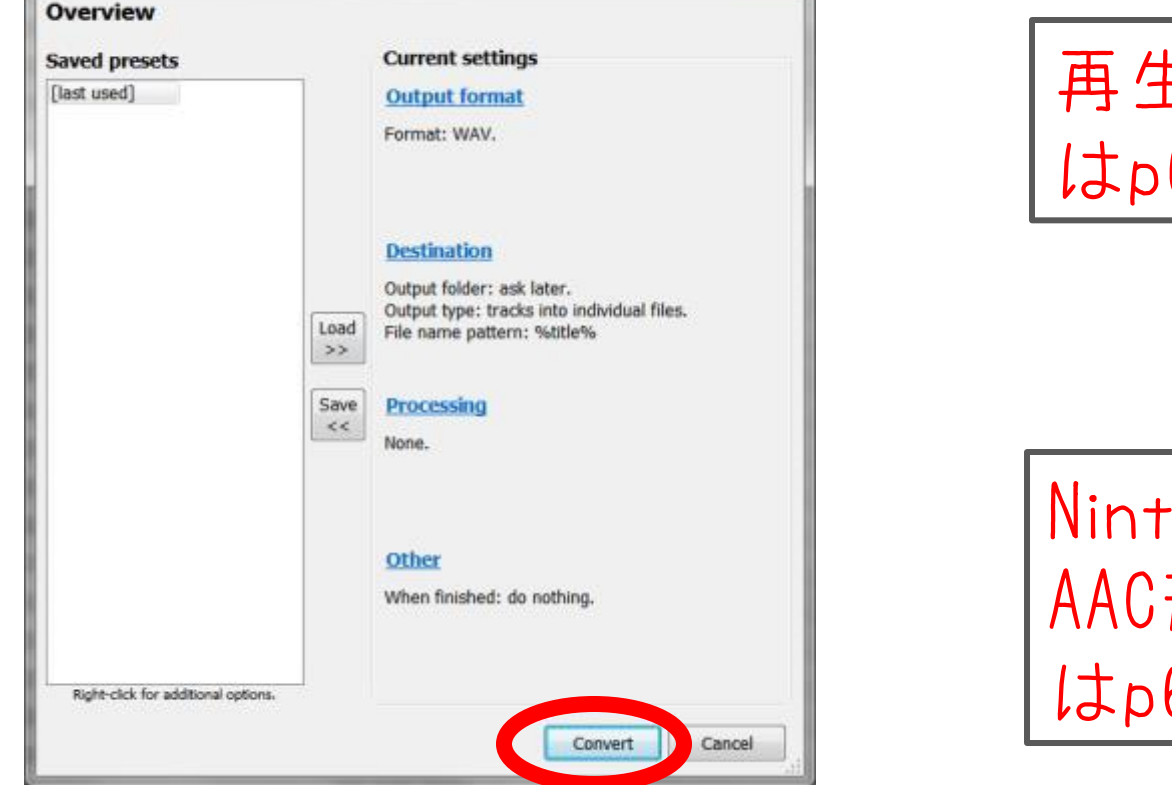

Converter Setup

再生速度を上げたい方 はp60へ

Nintendo DSi向けなどの AAC形式で保存したい方 はp67へ

このまま<mark>Convert</mark>をクリックすると WAV形式で分割されます。 しかしファイルサイズが大きいので、ここでは MP3形式に変換する方法を説明します。

| 😓 DU30 - [C | D2 #12  | 102-2ENGLISH [1  | foobar2000 v: | 1.1.10]                                                                                                    |                 |  |
|-------------|---------|------------------|---------------|----------------------------------------------------------------------------------------------------|-----------------|--|
| File Edit   | View I  | Playback Library | Help          | > 11 K K K                                                                                                    | h fhan.         |  |
| Default     |         |                  |               |                                                                                                    | ()<br>()        |  |
| Playi Art   | ist/alb | onverter Setun   | -             | the firmed artist                                                                                                    | 2               |  |
| DU:         | 30 - CI | onverter betup   | -             | and the second second se |                 |  |
| DU          | 30 - CI | Overview         |               |                                                                                                    |                 |  |
| DU          | 30 - C  | Saved presets    |               | Current settings                                                                                                    |                 |  |
| DU          | 30 - CI | [last used]      |               | Output format                                                                                                    |                 |  |
| DU          | 30 - C  |                  |               | Format: WAV.                                                                                                    |                 |  |
| DU          | 30 - Cl |                  |               |                                                                                                    |                 |  |
| DU          | 30 - CI |                  |               |                                                                                                    |                 |  |
| DU          | 30 - Cl |                  |               | Destination                                                                                                    |                 |  |
| DU:         | 30 - CI |                  |               | Output folder: ask later.                                                                                                    |                 |  |
| DU          | 30 - CI |                  | Load          | File name pattern: %title%                                                                                                    | bividual files. |  |
| DU          | 30 - Cl |                  | >>            |                                                                                                    |                 |  |
|             | 30 - Cl |                  | Save          | Processing                                                                                                    |                 |  |
| DU          | 30 - 0  |                  | <<            | None.                                                                                                    |                 |  |

### <mark>[ Output format ]</mark>をクリックします

49

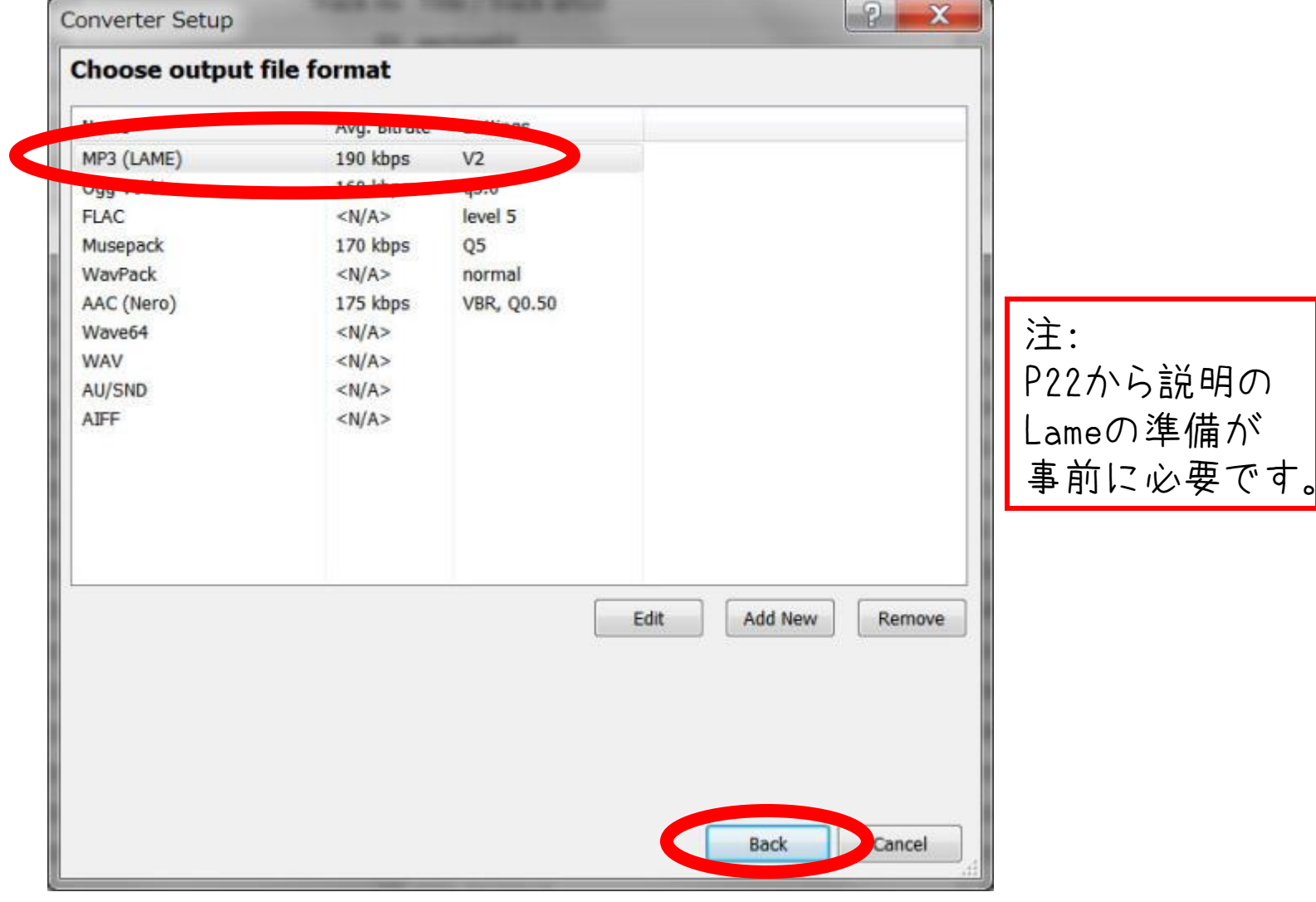

### MP3(LAME)を選んで、[Back]

| 😔 DU30 - [CD2 # | 12] 102-2ENGLISH [fo | oobar2000 v1.1.10]                                                     |    |
|-----------------|----------------------|------------------------------------------------------------------------|----|
| File Edit Viev  | v Playback Library H |                                                                        |    |
| Default         |                      |                                                                        |    |
| Playi Artist/al | Converter Setup      | - · · · · · · · ? <mark>- </mark> X                                    | Du |
| DU30 - 0        |                      |                                                                        |    |
| DU30 - 0        | Overview             |                                                                        |    |
| DU30 - 0        | Saved presets        | Current settings                                                       |    |
| DU30 - 0        | [last used]          | Output format                                                          |    |
| DU30 - 0        |                      | Format: WAV.                                                           |    |
| DU30 - 0        |                      |                                                                        |    |
| DU30 - 0        |                      |                                                                        |    |
| DU30 - 0        |                      | Destination                                                            |    |
| DU30 - 0        |                      | Output folder: ask later.<br>Output type: tracks into individual files |    |
| DU30 - 0        |                      | Load File name pattern: %title%                                        |    |
| DU30 - 0        |                      |                                                                        |    |
| DU30 - 0        |                      | Save Processing                                                        |    |
| DI 130 - (      |                      | None.                                                                  |    |

[ Destination ]をクリックして 設定を確認します。

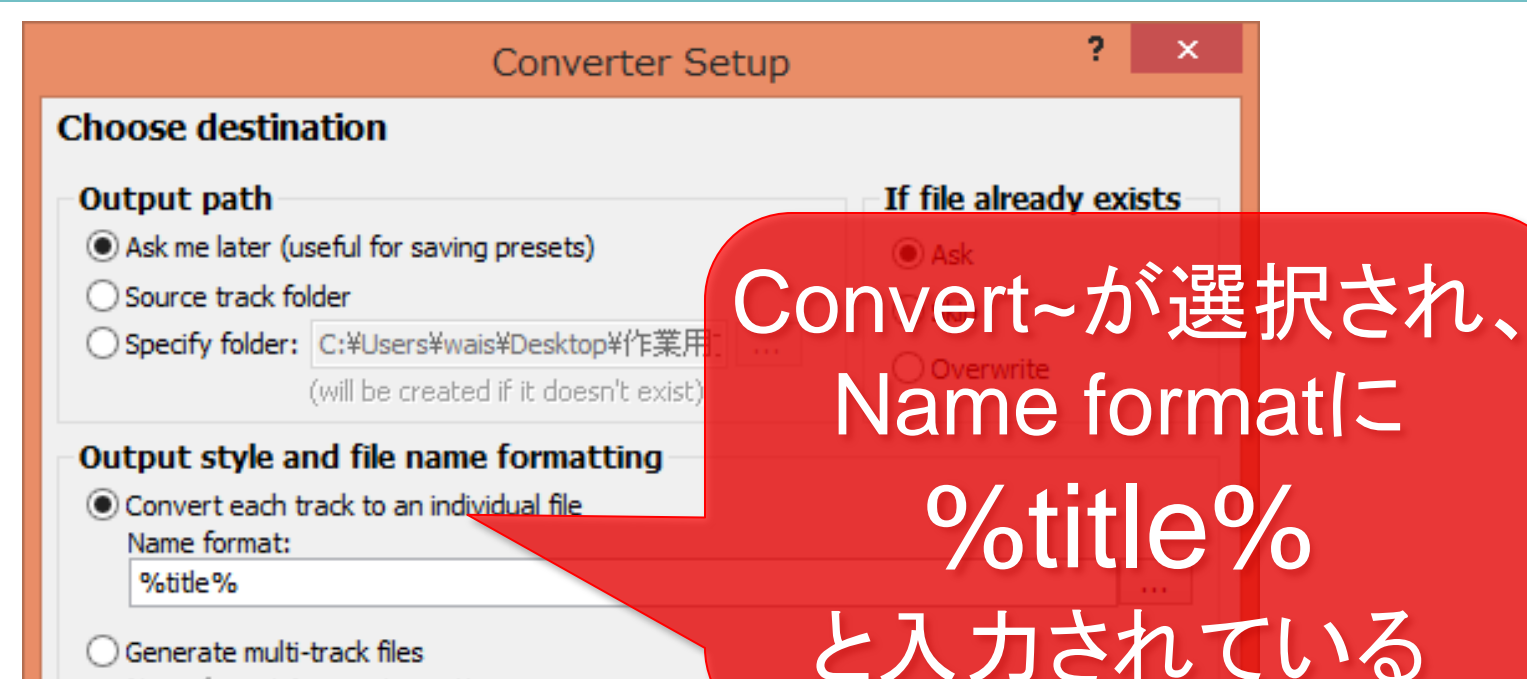

) Generate multi-track files Name format & grouping pattern: [%album artist% - 1%album%

Output style and~」の設定は上のように なっているはずですが、もし異なる場合は、 設定を上と同じにしてください。その際、 Mille%はすべて半角で記入してください。 Back ボタンで戻ります。

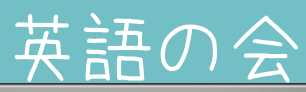

| Overview                            |                          |                                                                                                    |
|-------------------------------------|--------------------------|----------------------------------------------------------------------------------------------------|
| Saved presets                       |                          | Current settings                                                                                                    |
| [last used]                         |                          | Output format<br>Format: MP3 (LAME), V2.                                                                                                    |
|                                     | Load<br>>><br>Save<br><< | Destination<br>Output folder: ask later.<br>Output type: tracks into individual files.<br>File name pattern: %title%<br>Processing<br>None. |
|                                     |                          | Other<br>When finished: do nothing.                                                                                                    |
| Right-click for additional options. |                          |                                                                                                    |

[ Convert ]をクリックします。

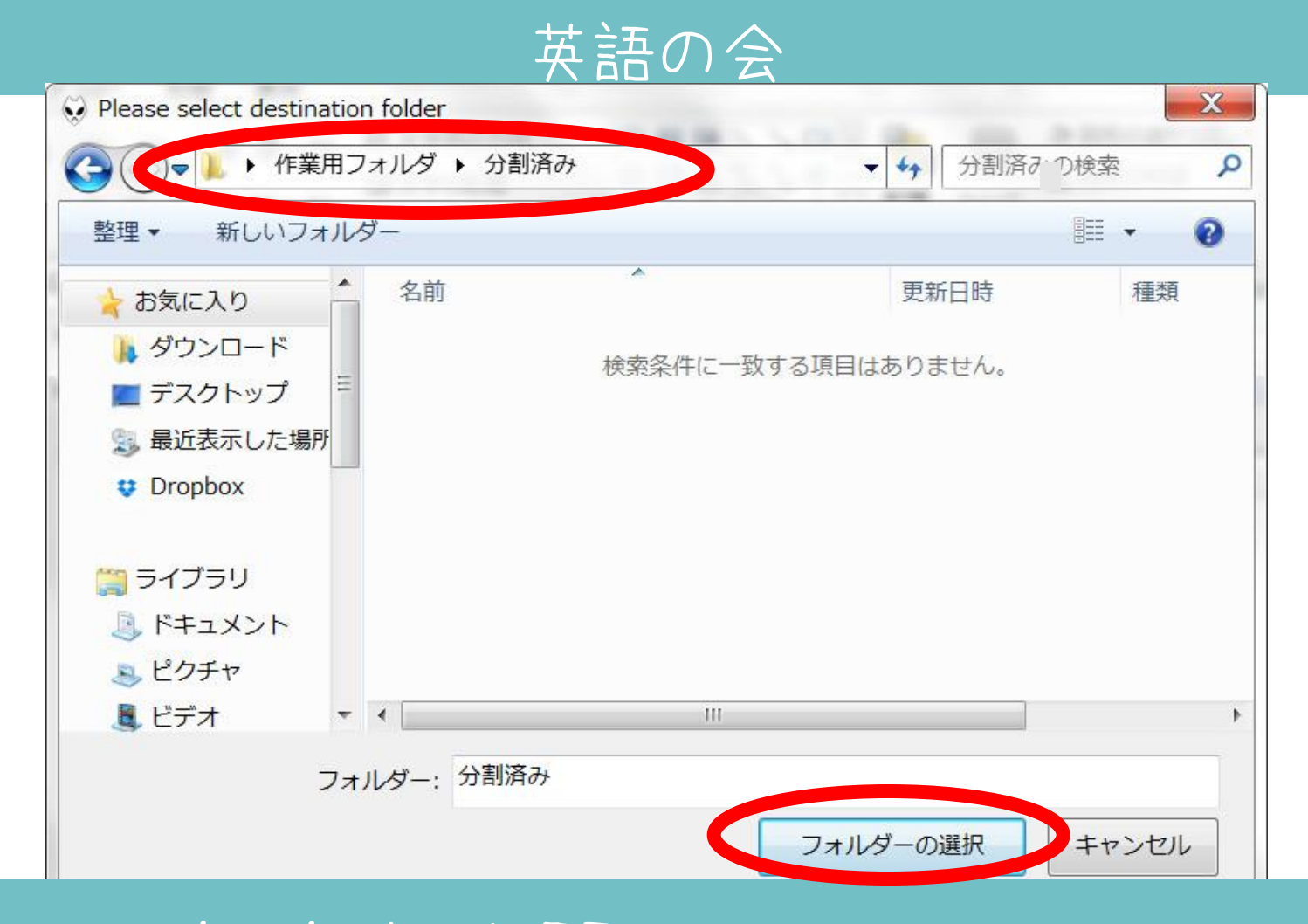

保存先を聞かれるので、 最初に作った[分割済み]フォルダ を選びます。

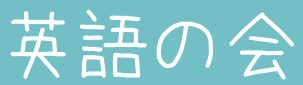

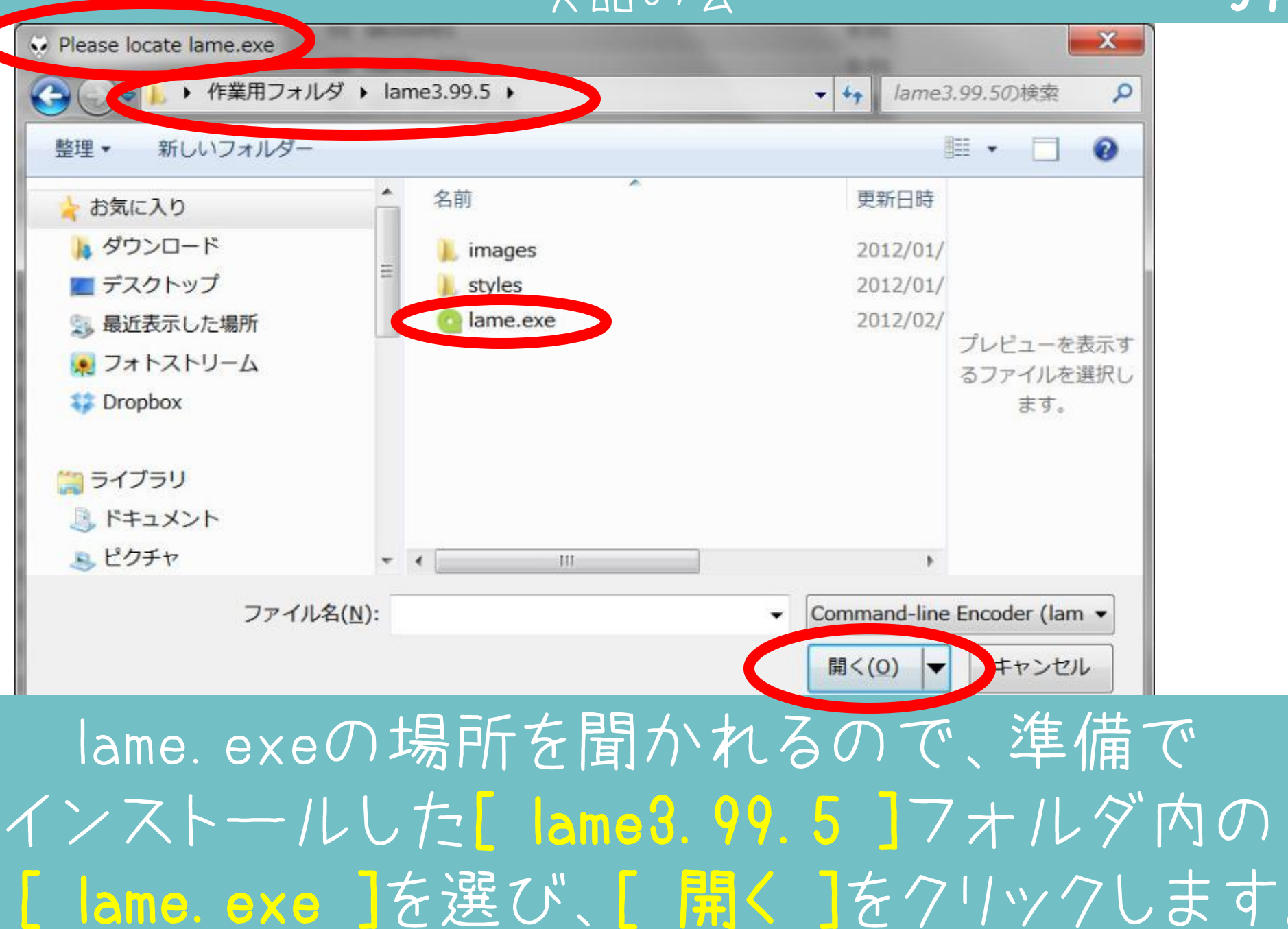

| Converting   | g - 66,65,6    | 4,63/943                   |                                             | ×             |
|--------------|----------------|----------------------------|---------------------------------------------|---------------|
| Source:      | C:¥Users¥      | ¥Desktop¥作業用フォルダ¥kisc      | o-ver.20131016¥cue-2¥2_04.cue; C:¥Users¥    | ¥Desktop¥作募   |
| Destination: | C:¥Users¥      | ¥Desktop¥作業用フォルダ¥kiso      | o-ver.20131016¥split-2¥108-4ENGLISH.m4a; C: | :¥Users¥ ;¥De |
| Time elaps   | ed: 0:03, esti | mated: 0:52, speed: 74.14x | Show output tracks when done Par            | use Abort     |

### 自動的に分割処理が始まります。 PCの処理能力によっては、かなり 時間がかかることがあります。

| 56 |
|----|
|----|

|                  |                     |                 | and the second second se |        |   |
|------------------|---------------------|-----------------|----------------------------------------------------------------------------------------------------|--------|---|
| File Edit Vi     | ew Playback Library | Help            |                                                                                                    | Jan    |   |
| Default          |                     |                 |                                                                                                    |        |   |
| Playi Artist/    | /album              | Track no        | Title / track                                                                                                    | artist | ( |
| DU30             | - CD1               | 01              | section01                                                                                                    |        |   |
| DU30             | - CD1               | 02              | number001                                                                                                    |        |   |
| DU30             | - CD1               | 03              | 001-1JAPAN                                                                                                    | ESE    |   |
| DU30             | - CD1               | 04              | 001-2ENGLIS                                                                                                    | SH     |   |
| Converter Output |                     |                 | X                                                                                                    |        |   |
| Artist/album     | Track no            | Title / track a | artist 🔺                                                                                                    |        |   |
| DU30 - CD1       | 01                  | section01       | 11                                                                                                    |        |   |
| DU30 - CD1       | 02                  | number001       |                                                                                                    | 1      |   |
| DU30 - CD1       | 03                  | 001-1JAPANE     | SE                                                                                                    |        |   |
| DU30 - CD1       | 04                  | 001-2ENGLIS     | н                                                                                                    | 5E     |   |
| DU30 - CD1       | 05                  | 001-3W0001      |                                                                                                    | 1      |   |
| DU30 - CD1       | 06                  | 001-3W0002      |                                                                                                    |        |   |
| DU30 - CD1       | 07                  | 001-3W0003      |                                                                                                    |        |   |
| DU30 - CD1       | 08                  | 001-4ENGLIS     | н                                                                                                    |        |   |
| DU30 - CD1       | 09                  | number002       |                                                                                                    | 1      |   |
| DU30 - CD1       | 10                  | 002-1JAPANE     | SE                                                                                                    |        |   |
| DU30 - CD1       | 11                  | 002-2ENGLIS     | н                                                                                                    | 5E     |   |
| DU30 - CD1       | 12                  | 002-3W0004      |                                                                                                    | 1      |   |
| 1971             |                     |                 | it,                                                                                                    |        |   |

### 分割が終わると、こんなウィンドウが出ます

| « du30-split-kiso 🕨 SPLIT-EN | NG-JPN     | ✓ 47 SPL      | IT-ENG-JPNのれ |
|------------------------------|------------|---------------|--------------|
| 再生 • すべて再生する                 | 共有▼        | 書き込む »        | •            |
| 名前                           | ۲ <u>.</u> | タイトル          | 参加アーラ        |
| 2 001-2ENGLISH.mp3           | 4          | 001-2ENGLISH  | DU30         |
| 🔬 001-3W0001.mp3             | 5          | 001-3W0001    | DU30         |
| 🔬 001-3W0002.mp3             | 6          | 001-3W0002    | DU30         |
| 🔬 001-3W0003.mp3             | 7          | 001-3W0003    | DU30         |
| 2 001-4ENGLISH.mp3           | 8          | 001-4ENGLISH  | DU30         |
| 001-5JAPANESE.mp3            | 3          | 001-5JAPANESE | DU30         |
| 2 002-2ENGLISH.mp3           | 11         | 002-2ENGLISH  | DU30         |
| 2 002-3W0004.mp3             | 12         | 002-3W0004    | DU30         |
| 2 002-3W0005.mp3             | 13         | 002-3W0005    | DU30         |
| 🔬 002-3W0006.mp3             | 14         | 002-3W0006    | DU30         |
| 002-4ENGLISH.mp3             | 15         | 002-4ENGLISH  | DU30         |
| 002-5JAPANESE.mp3            | 10         | 002-5JAPANESE | DU30         |

【 分割済み】フォルダを見ると、 分割された音声ファイルが 収納されています

| « du30-split-kiso 🕨 SPL | IT-ENG-JPN | ✓ ↓ SPLIT-EN  | NG-JPNのセ |
|-------------------------|------------|---------------|----------|
| 名前                      | 下          | タイトル          | 参加アーティス  |
| 1_01 [1]                | 1          | section01     | DU30     |
| 1_01 [2]                | 2          | number001     | DU30     |
| <pre></pre>             | 3          | 001-5JAPANESE | DU30     |
| 1_01 [4]                | 4          | 001-2ENGLISH  | DU30     |
| 1_01 [5]                | 5          | 001-3W0001    | DU30     |
| 1_01 [6]                | 6          | 001-3W0002    | DU30     |
|                         | 7          | 001 20/0002   | 00100    |

【ご注意】ここでファイルの名前が上のように 番号だけなっている場合、P51の設定が正しく ありません。その場合は 【分割済み】フォルダ内のファイルを全て 削除し、再度P43から行ってください。

59

# 以上でおしまいです おつかれさまでした!

これ以降のページは ・再生スピードを上げる ・AAC形式で保存(ニンテンドーDsiなど用) 方法を説明しています

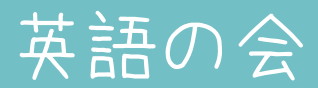

60

## 再生スピードを上げる(p47から)

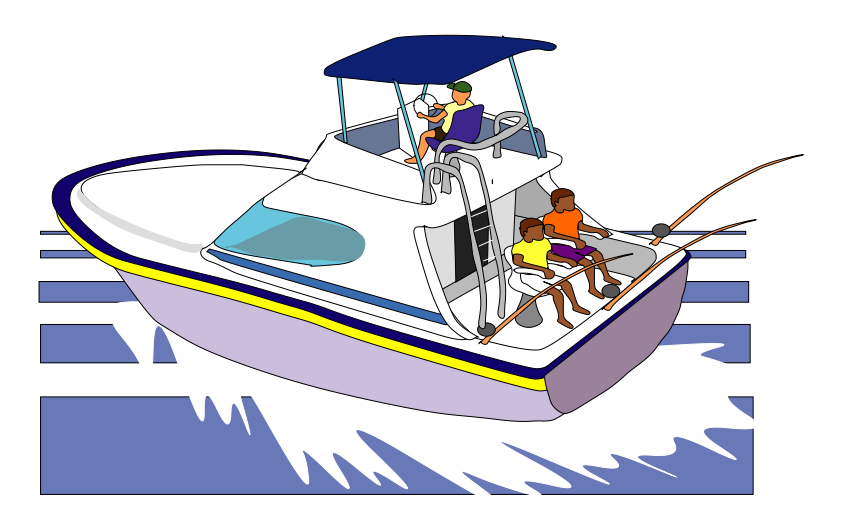

| 😺 DU30 - [C | CD2 #12 | 2] 102-2ENGLISH [foo | bar2000 v  | 1.1.10]                                    |
|-------------|---------|----------------------|------------|--------------------------------------------|
| File Edit   | View    | Playback Library He  | Ip 🗆 D     |                                            |
| Default     | 1       |                      | 13         |                                            |
| Playi Arti  | ist/alb | Converter Setup      | -          | P P                                        |
| DU:         | 30 - Cl |                      |            |                                            |
| DU          | 30 - CI | Overview             |            |                                            |
| DU          | 30 - C  | Saved presets        |            | Current settings                           |
| DU:         | 30 - CI | [last used]          |            | Output format                              |
| DU:         | 30 - C  |                      |            | Format: WAV.                               |
| DU          | 30 - CI |                      |            |                                            |
| DU          | 30 - 0  |                      |            |                                            |
| DU          | 20 - 0  |                      |            | Destination                                |
| DU          | 20 - 0  |                      |            | Output folder: ask later                   |
| DU.         | 30 - 0  |                      | (land)     | Output type: tracks into individual files. |
| DU:         | 30 - C  |                      | Load<br>>> | File name pattern: %title%                 |
| DU          | 30 - Cl |                      |            |                                            |
|             | 30 - Cl |                      | Sve        | Processing                                 |
| DU          | 30 - Cl |                      |            |                                            |
| DU          | 30 - Cl |                      |            |                                            |

p47の画面で Processing をクリックします

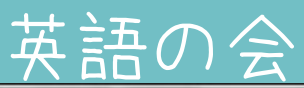

| Gain adjustment during<br>IyGain scan after encode | conversior         | n will irreversibly alter audio da                                                                                                    | ta in the newly                                                                                                    |
|----------------------------------------------------|--------------------|----------------------------------------------------------------------------------------------------|----------------------------------------------------------------------------------------------------|
| Gain adjustment during<br>yGain scan after encode  | conversior<br>2,   | n will irreversibly alter audio da                                                                                                    | ta in the newly                                                                                                    |
| Gain adjustment during<br>IyGain scan after encode | conversior<br>:.   | n will irreversibly alter audio da                                                                                                    | ta in the newly                                                                                                    |
|                                                    |                    |                                                                                                    |                                                                                                    |
|                                                    |                    |                                                                                                    |                                                                                                    |
| Configure selected                                 |                    | Available DSPs                                                                                                    |                                                                                                    |
|                                                    | Up<br>Down         | Advanced Limiter<br>Convert 5.1 to stereo<br>Convert mono to stereo<br>Convert stereo to 4 channels<br>Crossfader<br>Downmix channels to mono<br>Equalizer<br>Hard -6dB limiter<br>Move stereo to rear channels<br>Resampler (PPHS) | Reverse stered<br>Skip Silence<br>SoundTouch                                                                                                    |
|                                                    | Configure selected | Configure selected                                                                                                    | Configure selected       Available DSPs         Advalced Limiter       Suivert 5.1 to stereo         Convert mono to stereo       Convert mono to stereo         Convert stereo to 4 channels       Crossfader         Down       Downmix channels to mono         Equalizer       Hard -6dB limiter         Move stereo to rear channels       Resampler (PPHS) |

SoundTouch を選んで、
左矢印ボタンをクリック

| Processing                                       |                                                                 |                                                                                                    |                                              |
|--------------------------------------------------|-----------------------------------------------------------------|----------------------------------------------------------------------------------------------------|----------------------------------------------|
| ReplayGain                                       |                                                                 |                                                                                                    |                                              |
| None.                                            |                                                                 |                                                                                                    |                                              |
| Warning: applying Rep<br>encoded file, unlike Re | ilayGain adjustment during conve<br>playGain scan after encode. | rsion will irreversibly alter audio da                                                                                                    | ta in the newly                              |
| DSP                                              |                                                                 |                                                                                                    |                                              |
| Active DSPs                                      | Configure selected                                              | Available DSPs                                                                                                    |                                              |
| SoundTouch                                       |                                                                 | Advanced Limiter<br>Convert 5.1 to stereo<br>Convert mono to stereo<br>Convert stereo to 4 channels<br>Crossfader<br>Downmix channels to mono<br>Equalizer<br>Hard -6dB limiter<br>Move stereo to rear channels<br>Resampler (PPHS) | Reverse stereo<br>Skip Silence<br>SoundTouch |
| DSP chain presets                                | 5                                                               |                                                                                                    |                                              |
|                                                  |                                                                 |                                                                                                    |                                              |

### 左の欄に入った[SoundTouch]を選んで [Configure selected]をクリック

| Tempo adjust:     | +20.00%         |     | 0 | <br>-  |
|-------------------|-----------------|-----|---|--------|
| Pitch adjust:     | +0.00 semitones | P., |   | - 19   |
| Rate adjust:      | +0,00%          | -   |   | <br>_3 |
| Anti-alias filter | : 8 taps        | 0   |   |        |

[ Tempo adjust ]のチェックを入れて、 右のスライドバーでテンポを設定し、[ OK ]。 上の図では20%速度アップの設定です。 100%にすると倍速になります。
時間効率重視の方には倍速がおススメです。

| Saved presets       Current settings         [last used]       Output format         AAC       Format: AAC (Nero), VBR, Q0.         Destination       Output folder: ask later.         Output type: tracks into individ       File name pattern: %title%         Save       Processing         SoundTouch.       Other         When finished: do nothing.        |            |
|----------------------------------------------------------------------------------------------------|------------|
| [last used]       Output format         AAC       Format: AAC (Nero), VBR, Q0.         Destination       Output folder: ask later.         Output type: tracks into individ       Output type: tracks into individ         File name pattern: %title%       Save         Save       Processing         SoundTouch.       Other         When finished: do nothing. |            |
| Load       Destination         Load       Output folder: ask later.         Output type: tracks into individ         File name pattern: %title%         Save       Processing         SoundTouch.         Other         When finished: do nothing.                                                                                                    | ю.         |
| Other<br>When finished: do nothing.                                                                                                    | ıal files. |
|                                                                                                    |            |
| Right-click for additional options.                                                                                                    |            |

【Convert】をクリックして、 p48からの処理を続けます。

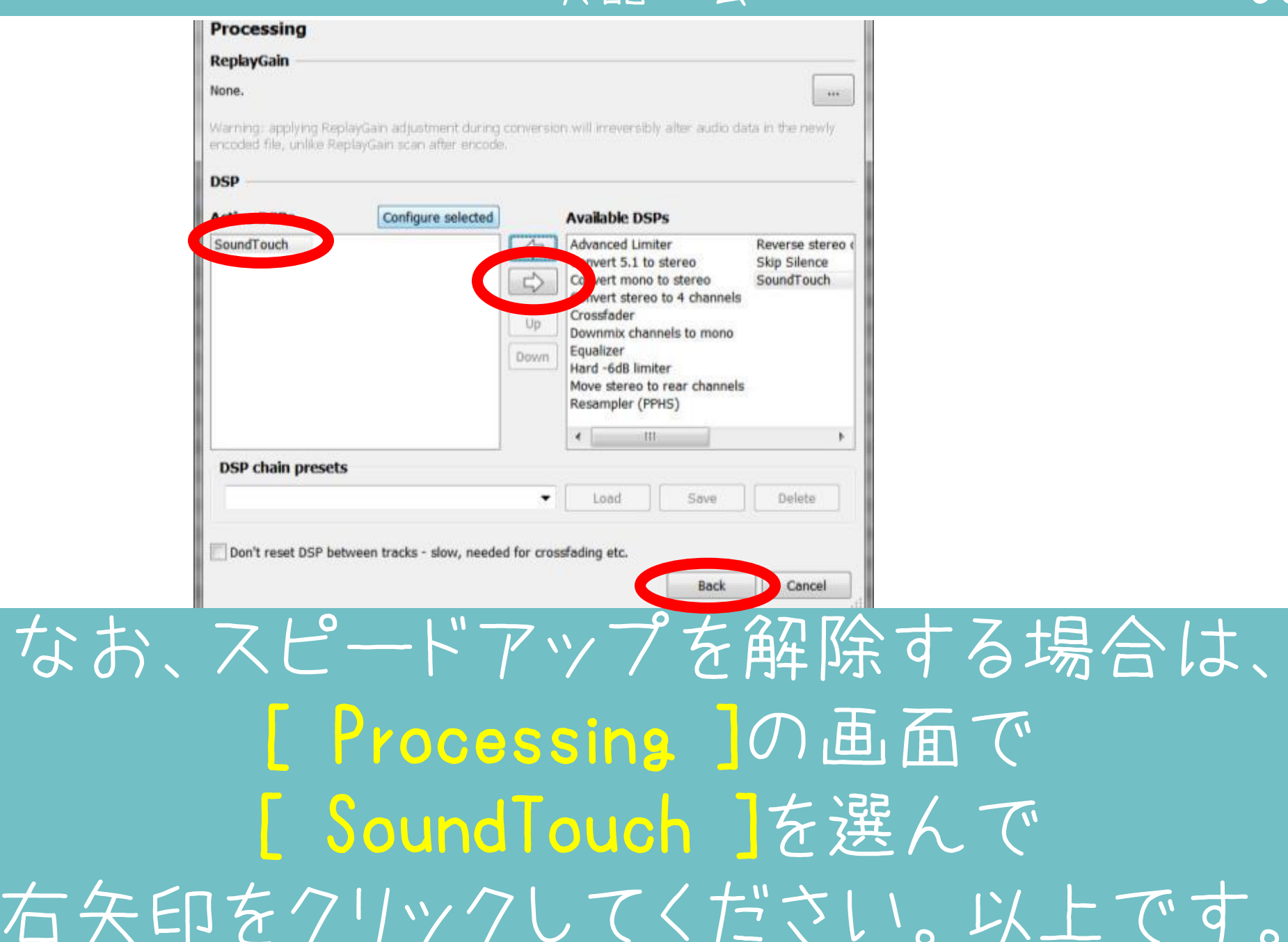

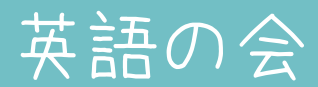

## AAC形式で分割保存する(p47から) (Nintendo-DSiなど用)

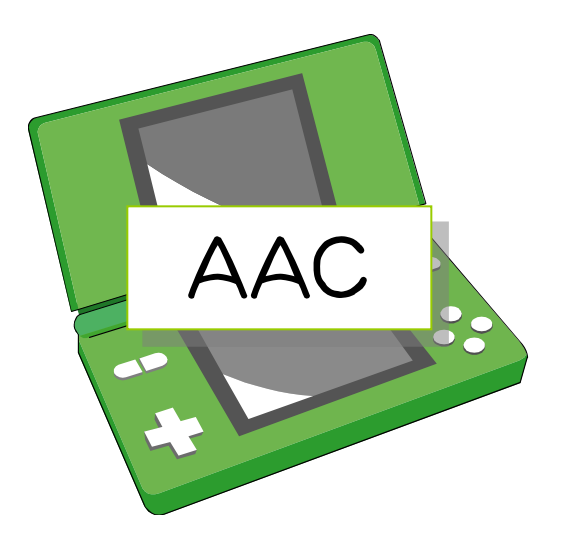

DU30 - [CD2 #12] 102-2ENGLISH [foobar2000 v1.1.10]

| File Edit View    | Playback Library Hel | ₽□▷□⋈⋈⋈                        |               |
|-------------------|----------------------|--------------------------------|---------------|
| Default           |                      |                                | (C)           |
| Playi Artist/albr | Converter Setup      | Track on Track ( Track article |               |
| DU30 - C          | Overview             |                                |               |
| DU30 - Cl         | Saved presets        | Current settings               |               |
| DU30 - CI         | [last used]          | Output format                  |               |
| DU30 - C          |                      | Format: WAV.                   |               |
| DU30 - Cl         |                      |                                |               |
| DU30 - C          |                      |                                |               |
| DU30 - CI         |                      | Destination                    |               |
| DU30 - CI         |                      | Output folder: ask later.      | adition for a |
| DU30 - Cl         |                      | Load File name pattern: %title | %             |

Nintendo-DSiに入れる場合、Wave形式 ではダメなので、p47の画面で [Output format]をクリックします

| Choose output | file format  |                  |
|---------------|--------------|------------------|
| Name          | Avg. Bitrate | Settings         |
| MP3 (LAME)    | 190 kbps     | V2               |
| Ogg Vorbis    | 160 kbps     | q5.0             |
| FLAC          | <n a=""></n> | level 5          |
| Musepack      | 170 kbps     | Q5               |
| 100           | <n a=""></n> | Horman           |
| AAC (Nero)    | 175 kbps     | VBR, Q0.50       |
| Waves         | <n a=""></n> |                  |
| WAV           | <n a=""></n> |                  |
| AU/SND        | <n a=""></n> |                  |
| AIFF          | <n a=""></n> |                  |
|               |              |                  |
|               |              | Edit Add New Rer |
|               |              |                  |
|               |              |                  |

### AAC(Naro)を選んで、[Back]

|                          | Current settings                                                                                                    |
|--------------------------|----------------------------------------------------------------------------------------------------|
|                          | Output format<br>Format: AAC (Nero), VBR, Q0.50.                                                                                            |
| Load<br>>><br>Save<br><< | Destination<br>Output folder: ask later.<br>Output type: tracks into individual files.<br>File name pattern: %title%<br>Processing<br>None. |
|                          | Other<br>When finished: do nothing.                                                                                                    |
|                          |                                                                                                    |
|                          | Load<br>>><br>Save<br><<                                                                                                    |

### [ Convert ]をクリックします。

| <br>1 |
|-------|
|       |

| V Please select destination felder                                              | X                |
|---------------------------------------------------------------------------------|------------------|
|                                                                                 | → → 分割済み(検索 👂    |
| 整理▼ 新しいフォルダー                                                                    | ≣ - 0            |
| ★ お気に入り ▲ 名前                                                                    | 更新日時 種類          |
| <ul> <li>↓ ダウンロード</li> <li>★検索</li> <li>■ デスクトップ</li> <li>■ 最近表示した場所</li> </ul> | 条件に一致する項目はありません。 |
| 😍 Dropbox                                                                       |                  |
| () ライブラリ                                                                        |                  |
|                                                                                 |                  |
| <u>冬</u> ピクチャ                                                                   |                  |
| 🌡 ビデオ 🔻 🗸 📃                                                                     | III •            |
| フォルダー: 分割済み                                                                     |                  |
|                                                                                 | フォルダーの選択 キャンセル   |

保存先を聞かれるので、 【<u>分割済み</u>】フォルダを選びます。

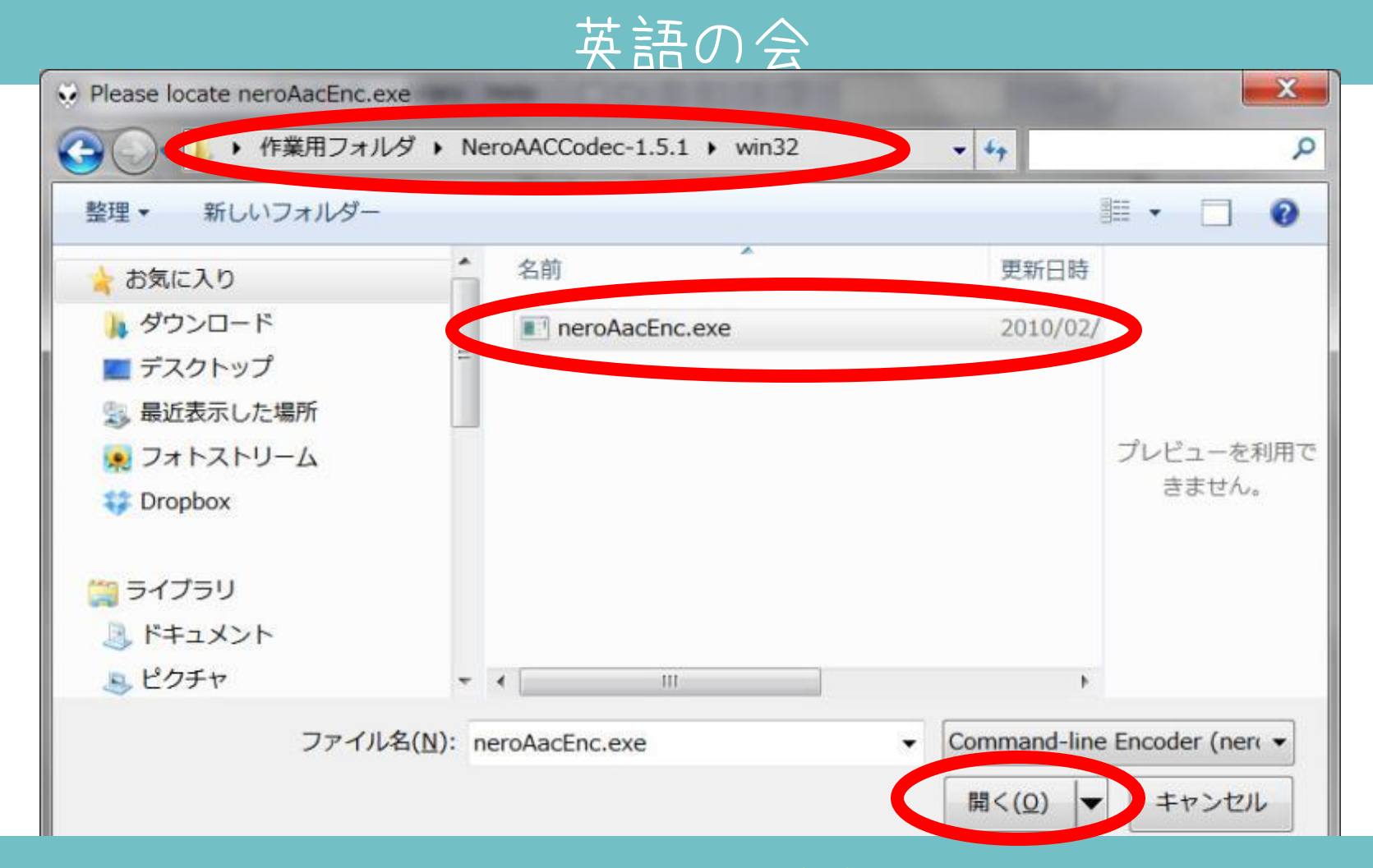

インストールした[NeroAACCodec-1.5.1] フォルダ内の [win32]フォルダ内の [neroAccEnc]を選んで、[ 聞く]
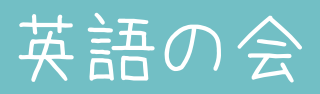

| Converting   | g - 66,65,64,63/943                                                                        | X                                        |
|--------------|--------------------------------------------------------------------------------------------|------------------------------------------|
| Source:      | C:¥Users¥wais¥Desktop¥作業用フォルダ¥kiso-ver.20131016¥cue-2¥2_04.cue; C:¥Users¥wais¥Desktop¥作業   |                                          |
| Destination: | C:¥Users¥wais¥Desktop¥作業用フォルダ¥kiso-ver.20131016¥split-2¥108-4ENGLISH.m4a; C:¥Users¥wais¥De |                                          |
| Time elaps   | ed: 0:03, estimated: 0:52, speed: 74.14x                                                   | Show output tracks when done Pause Abort |

## 自動的に分割処理が始まります。 あとはp48以降と同じです。 以上です。

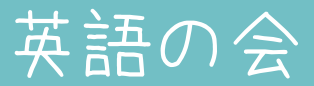

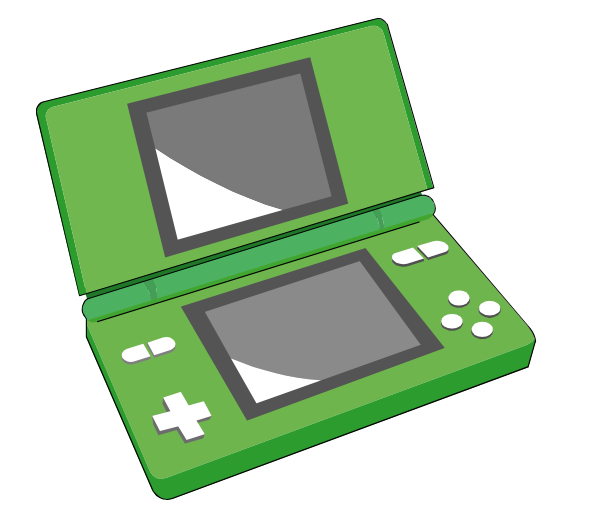

1つのフォルダにつき 100ファイルまで

## 注:

Nintend-DSiの場合、ひとつのフォルダで 認識できるファイル数は100個までです。 それ以上のファイルになる場合、フォルダを 分ける必要がありますのでご注意ください。

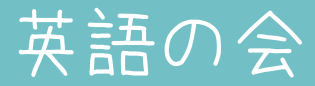

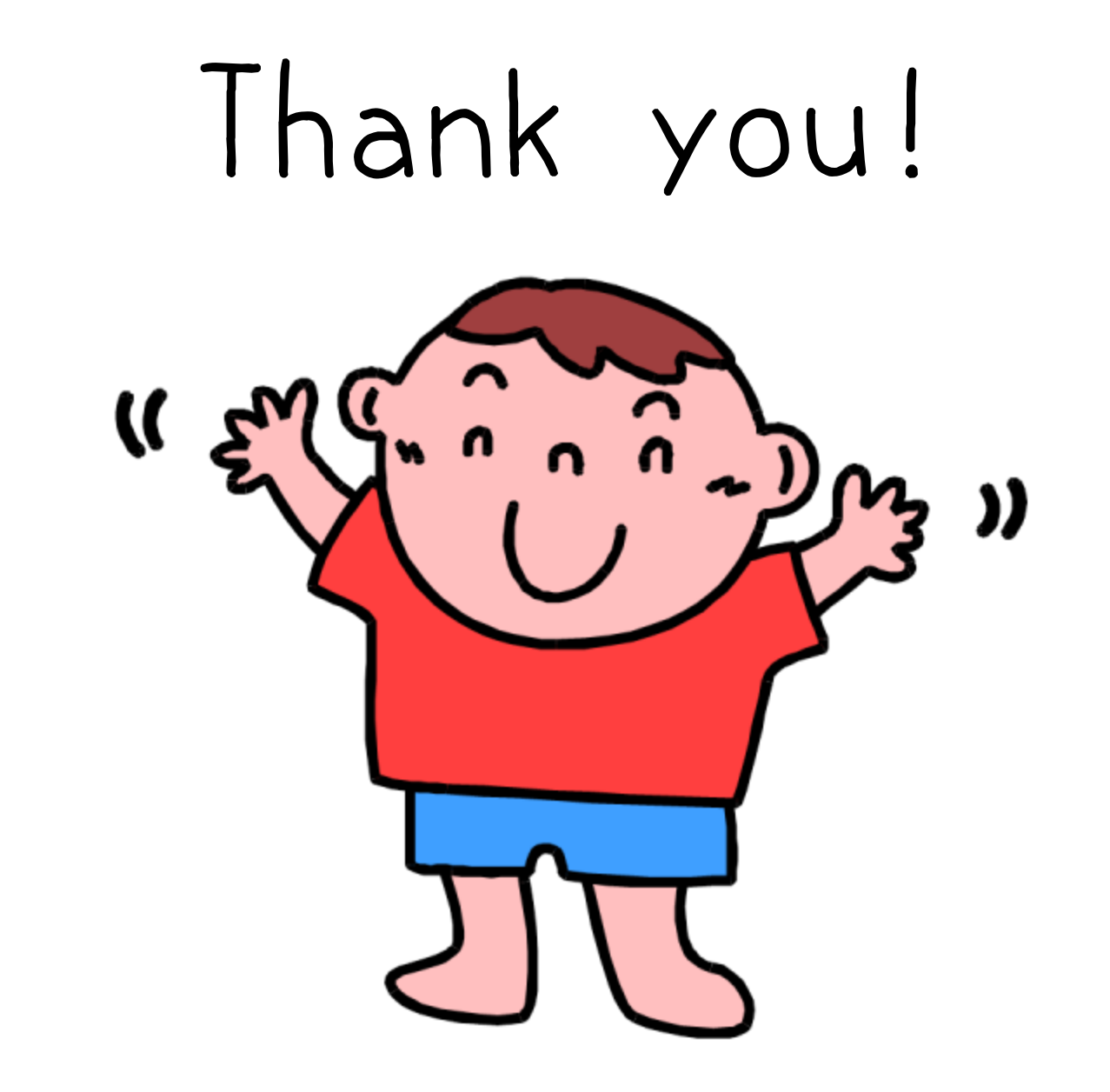